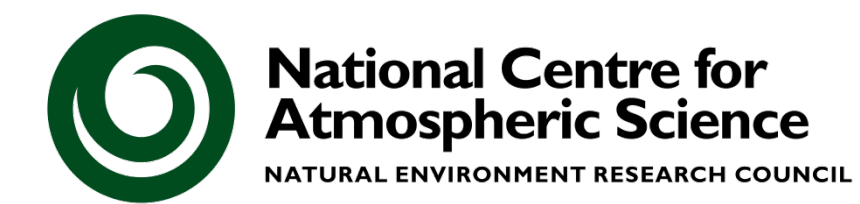

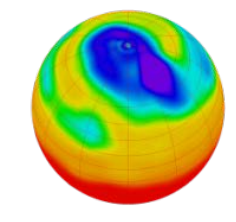

#### Centre for Environmental Data Archival

SCIENCE AND TECHNOLOGY FACILITIES COUNCIL NATURAL ENVIRONMENT RESEARCH COUNCIL

# Module 7: Managing your code

Thanks to all contributors:

Alison Pamment, Sam Pepler, Ag Stephens, Stephen Pascoe, Kevin Marsh, Anabelle Guillory, Graham Parton, Esther Conway, Eduardo Damasio Da Costa, Wendy Garland, Alan Iwi and Matt Pritchard.

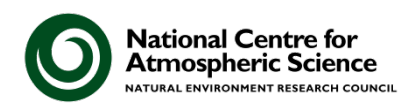

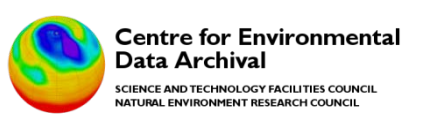

# Overview

- Introduction to the basics: repositories, adding, committing, handling conflicts and rolling back
- Subversion (SVN) in action at the command-line
- SVN conventions: the trunk, branches and tags
- Introducing **GIT**
- GIT in action at the command-line
- SVN versus GIT
- **Tools** that help you work with Version Control Systems

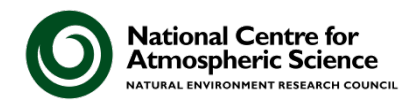

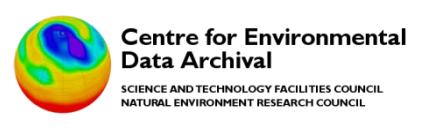

# Managing code in the olden days

- Create "working\_dir"...add some code
- Write some outputs...change the code
- Publish a paper...change the code
- Copy "working\_dir" to "working\_dir2"
- Change the code
- Copy a version to a CD

## ...now which version is current? Is it "working\_dir" or "working\_dir2"? And which one relates to that

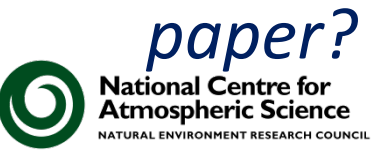

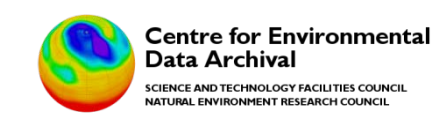

# But those days are gone!

- Scientists are typically required to keep and publish their data and code (by their funders/institutions).
- Collaboration between scientists requires data-sharing; this implicitly relies on codesharing.
- There are tools that make it easy to record our changes, document our workflow and "fix" releases of our code at important steps along the way.

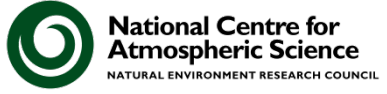

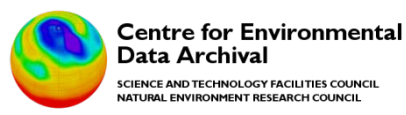

# Introducing Version Control Systems

- "Revision control, also known as version control and source control is the management of changes to documents [and] computer programs. Changes are usually identified by a number or letter code, termed the "revision number" or simply "revision".
- For example, an initial set of files is "revision 1". When the first change is made, the resulting set is "revision 2", and so on. Each revision is associated with a timestamp and the person making the change. Revisions can be compared, restored, and with some types of files, merged." (from Wikipedia!)

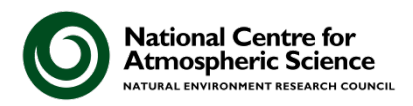

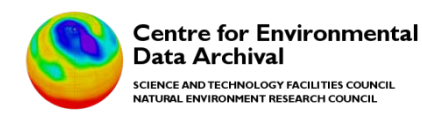

CIENCE AND TECHNOLOGY FACILITIES COUNCIL

AL ENVIRONMENT RESEARCH COUNCIL

# **SVN: Basic Operation**

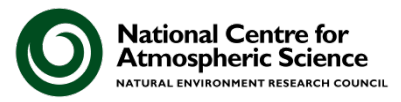

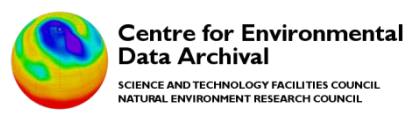

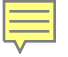

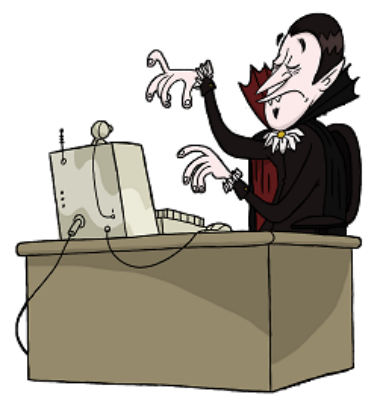

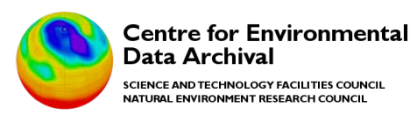

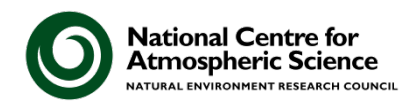

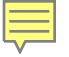

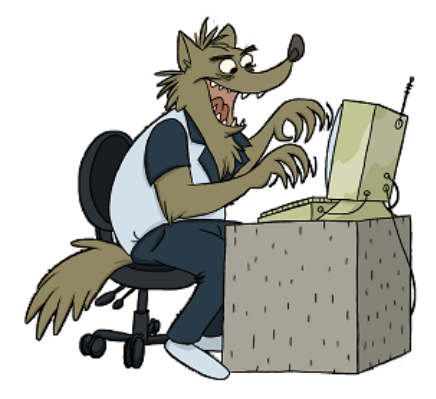

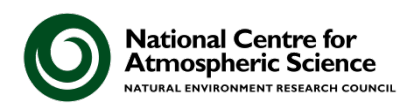

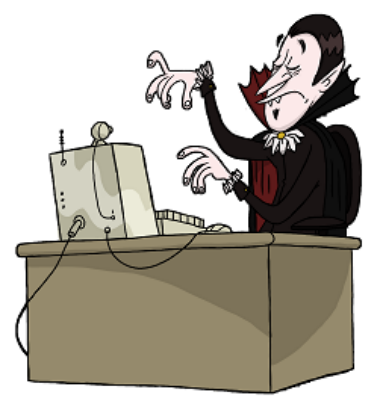

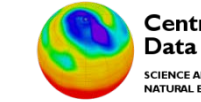

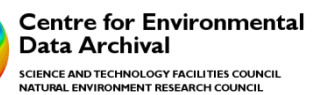

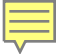

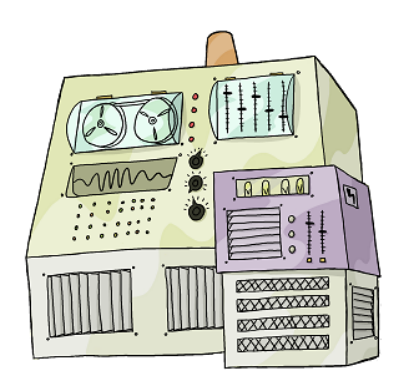

#### universal.software-carpentry.org

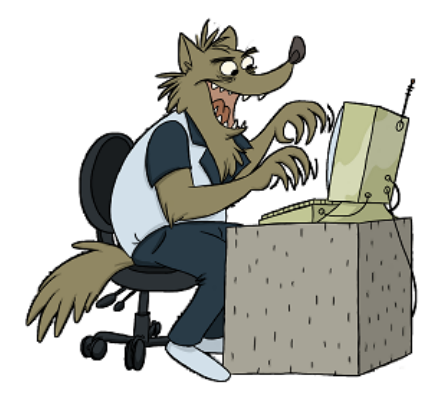

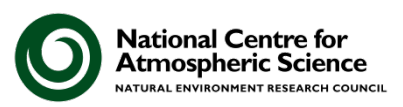

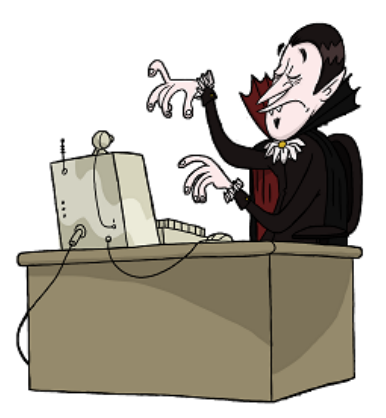

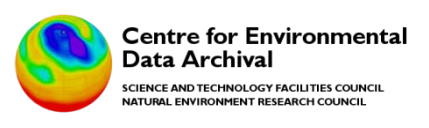

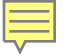

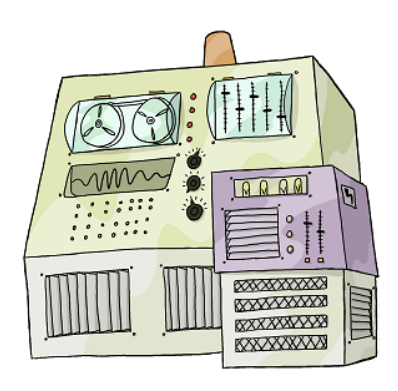

#### httpS://universal.software-carpentry.org/monsters

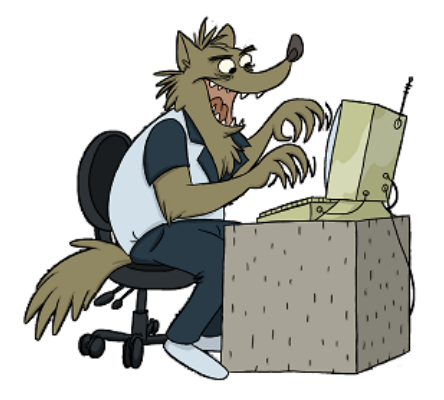

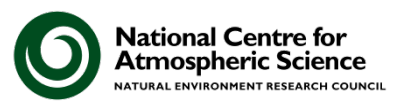

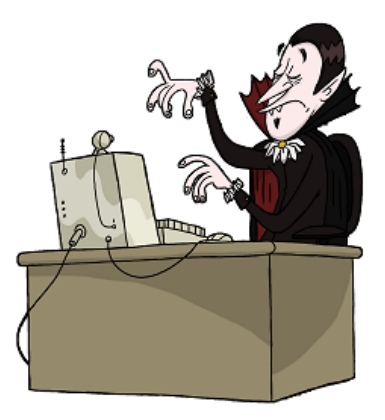

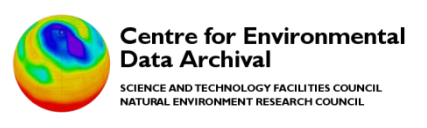

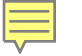

#### SmartSVN

| SmartSVN Professional 6. | .6.2 (den | no until No | v 1, 2010 | 0)       |                            |       |              |          |           |             |          |        |   |       | 0      |       |
|--------------------------|-----------|-------------|-----------|----------|----------------------------|-------|--------------|----------|-----------|-------------|----------|--------|---|-------|--------|-------|
| oject Edit View Modify   | Change    | Set Tag+    | Branch    | Query    | Properties                 | Locks | Repository   | Tools    | Window    | Help        |          |        |   |       |        |       |
|                          | B.        | <u>B</u> .  | 10        | R.       | R                          | 2     | BB           | 10       | 100       | 100         | 13       | - R.   |   |       |        | E     |
| fresh Update Commit      | Add       | Remove      | Move      | Revert   | Delete                     | Fit   | Changes      | Annotate | Log       | Graph       | Lock     | Unlock |   | Main  | Review | Purch |
| rectories                | -         | les         |           |          |                            |       |              |          |           |             | R        |        | 0 |       | 1 B 1  | 0.1   |
|                          |           | Name Rev    | ision Loc | al State | <ul> <li>Remote</li> </ul> | State | Change Set   | Copy Fre | in Relati | ve Director | 8 Branch |        |   |       |        |       |
|                          |           |             |           |          |                            |       |              |          |           |             |          |        |   |       |        |       |
|                          |           |             |           |          |                            |       |              |          |           |             |          |        |   |       |        |       |
|                          |           |             |           |          |                            |       |              |          |           |             |          |        |   |       |        |       |
|                          |           |             |           |          |                            |       |              |          |           |             |          |        |   |       |        |       |
|                          |           |             |           |          |                            |       |              |          |           |             |          |        |   |       |        |       |
|                          |           |             |           |          |                            |       |              |          |           |             |          |        |   |       |        |       |
|                          |           |             |           |          |                            |       |              |          |           |             |          |        |   |       |        |       |
|                          |           |             |           |          |                            |       |              |          |           |             |          |        |   |       |        |       |
|                          |           |             |           |          |                            |       |              |          |           |             |          |        |   |       |        |       |
|                          |           |             |           |          |                            |       |              |          |           |             |          |        |   |       |        |       |
|                          | - 11      |             |           |          |                            |       |              |          |           |             |          |        |   |       |        |       |
|                          |           |             |           |          |                            |       |              |          |           |             |          |        |   |       |        |       |
|                          |           |             |           |          |                            |       |              |          |           |             |          |        |   |       |        |       |
|                          |           |             |           |          |                            |       |              |          |           |             |          |        |   |       |        |       |
|                          |           |             |           |          |                            |       |              |          |           |             |          |        |   |       |        |       |
|                          |           |             |           |          |                            |       |              |          |           |             |          |        |   |       |        |       |
| tput                     |           |             |           | 0 / /    | 9 🗆                        | ×     | Transactions | 5        |           |             |          |        | 2 | 4. 12 | -      |       |
|                          |           |             |           |          |                            |       |              |          |           |             |          |        |   |       |        |       |
|                          |           |             |           |          |                            |       |              |          |           |             |          |        |   |       |        |       |
|                          |           |             |           |          |                            |       |              |          |           |             |          |        |   |       |        |       |
|                          |           |             |           |          |                            |       |              |          |           |             |          |        |   |       |        |       |
|                          |           |             |           |          |                            |       |              |          |           |             |          |        | _ |       |        |       |

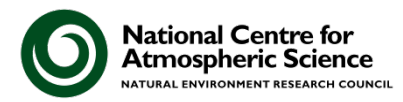

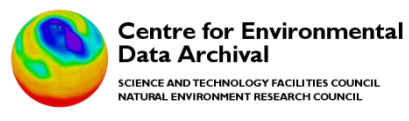

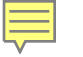

#### **SmartSVN**

| SmartS                   | VN Profe | essional 6        | .6.2 (de            | mo until No | w 1, 201               | .0)       |            |       |                                 |                            |          |                       |            |        |      |         | (Child |       |
|--------------------------|----------|-------------------|---------------------|-------------|------------------------|-----------|------------|-------|---------------------------------|----------------------------|----------|-----------------------|------------|--------|------|---------|--------|-------|
| oject Er<br>Con<br>drash | At View  | Modify<br>Corrent | Chang<br>Ri-<br>Add | e Set Tag+  | Branch<br>Illi<br>Move | Query     | Properties | Locks | Repository<br>IIIIII<br>Changes | Tools<br>Illin<br>Annotate | Log      | Help<br>Bala<br>Graph | II<br>Lock | Unlock |      | Main    | Review | Purch |
| rectories                |          |                   | •                   | Files       |                        |           |            |       |                                 |                            |          |                       | R          |        | Ø    |         |        | -     |
|                          |          |                   |                     | Name Rev    | ision Lo               | cal State | * Remote   | State | Change Set                      | Copy Fre                   | m Relati | ve Director           | y Branch   |        |      |         |        |       |
|                          |          |                   |                     |             |                        |           |            |       |                                 |                            |          |                       |            |        |      |         |        |       |
|                          |          |                   |                     |             |                        |           |            |       |                                 |                            |          |                       |            |        |      |         |        |       |
|                          |          |                   |                     |             |                        |           |            |       |                                 |                            |          |                       |            |        |      |         |        |       |
|                          |          |                   |                     |             |                        |           |            |       |                                 |                            |          |                       |            |        |      |         |        |       |
|                          |          |                   |                     |             |                        |           |            |       |                                 |                            |          |                       |            |        |      |         |        |       |
|                          |          |                   |                     |             |                        |           |            |       |                                 |                            |          |                       |            |        |      |         |        |       |
|                          |          |                   |                     |             |                        |           |            |       |                                 |                            |          |                       |            |        |      |         |        |       |
|                          |          |                   |                     |             |                        |           |            |       |                                 |                            |          |                       |            |        |      |         |        |       |
|                          |          |                   |                     |             |                        |           |            |       |                                 |                            |          |                       |            |        |      |         |        |       |
|                          |          |                   |                     |             |                        |           |            |       |                                 |                            |          |                       |            |        |      |         |        |       |
|                          |          |                   |                     |             |                        |           |            |       |                                 |                            |          |                       |            |        |      |         |        |       |
|                          |          |                   |                     |             |                        |           |            |       |                                 |                            |          |                       |            |        |      |         |        |       |
|                          |          |                   | - 1                 |             |                        |           |            |       |                                 |                            |          |                       |            |        |      |         |        |       |
|                          |          |                   |                     |             |                        |           |            |       |                                 |                            |          |                       |            |        |      |         |        |       |
|                          |          |                   | - 11                |             |                        |           |            |       |                                 |                            |          |                       |            |        |      |         |        |       |
|                          |          |                   | _                   | -           |                        | -         | 1          | 1007  |                                 | 51                         |          |                       |            |        | - 10 |         | 1.2    | -     |
| thrut                    |          |                   |                     |             |                        |           | 1 ¥ 🗆      | ^     | transactions                    | 2                          |          |                       |            |        | 6    | 46.1 18 | - P    | 0     |
|                          |          |                   |                     |             |                        |           |            |       |                                 |                            |          |                       |            |        |      |         |        |       |
|                          |          |                   |                     |             |                        |           |            |       |                                 |                            |          |                       |            |        |      |         |        |       |
|                          |          |                   |                     |             |                        |           |            |       |                                 |                            |          |                       |            |        |      |         |        |       |
|                          |          |                   |                     |             |                        |           |            |       |                                 |                            |          |                       |            |        |      |         |        |       |

#### Command Line

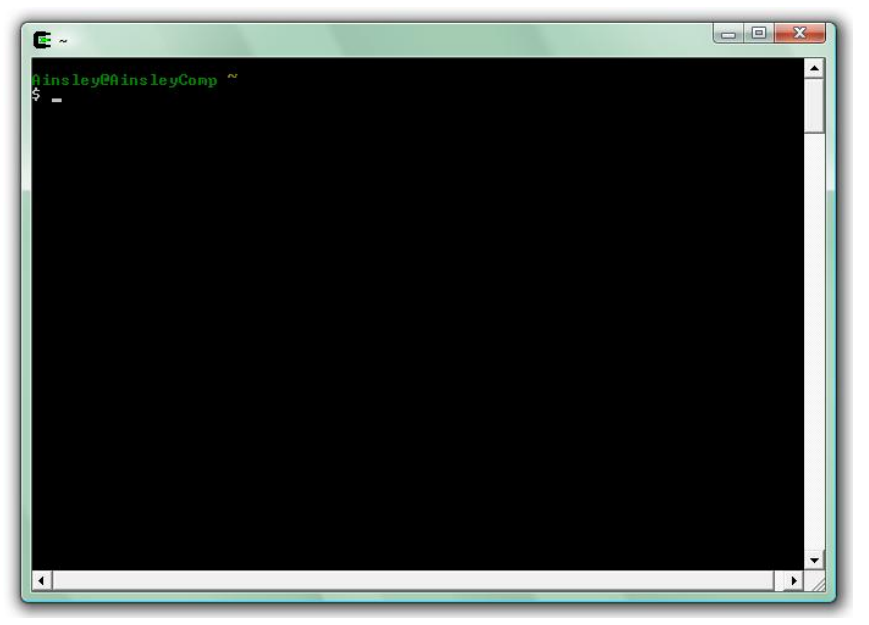

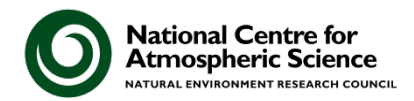

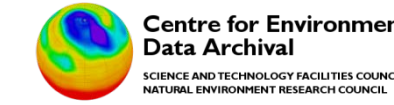

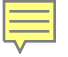

### It's fast.

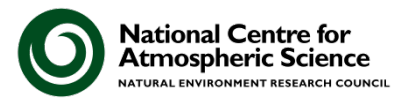

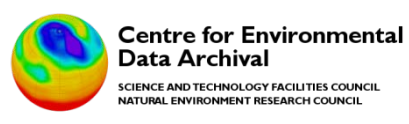

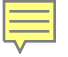

# It's fast. It's simple.

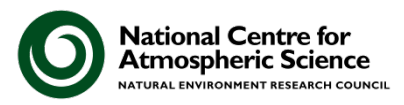

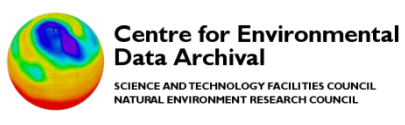

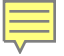

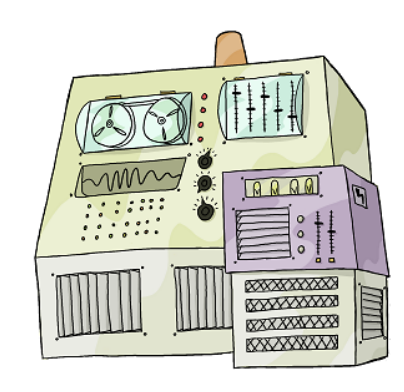

revision L

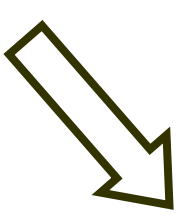

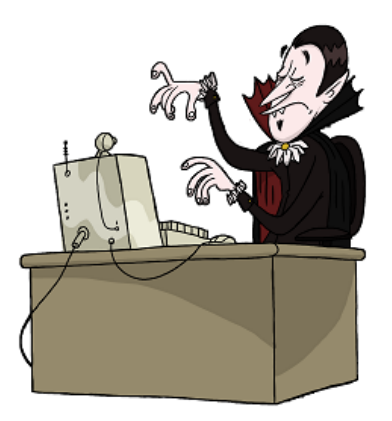

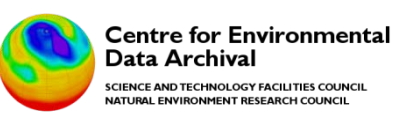

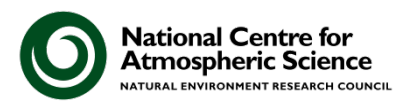

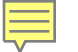

#### \$ svn checkout

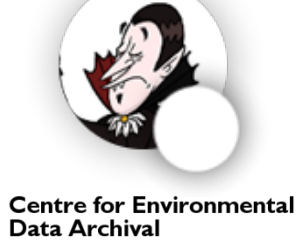

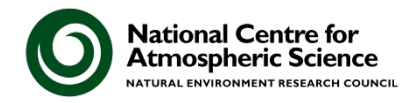

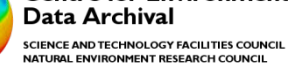

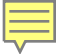

#### \$ svn co

Centre for Environment

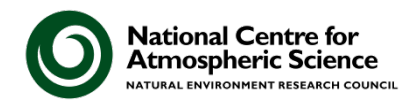

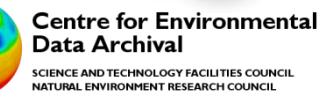

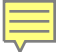

#### \$ svn co https://universal.software-carpentry.org /cygwin/home/dracula/monsters

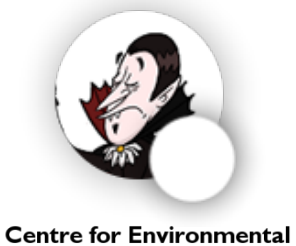

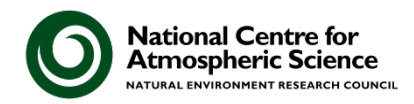

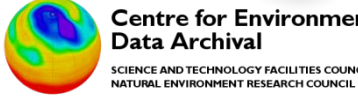

Data Archival SCIENCE AND TECHNOLOGY FACILITIES COUNCIL

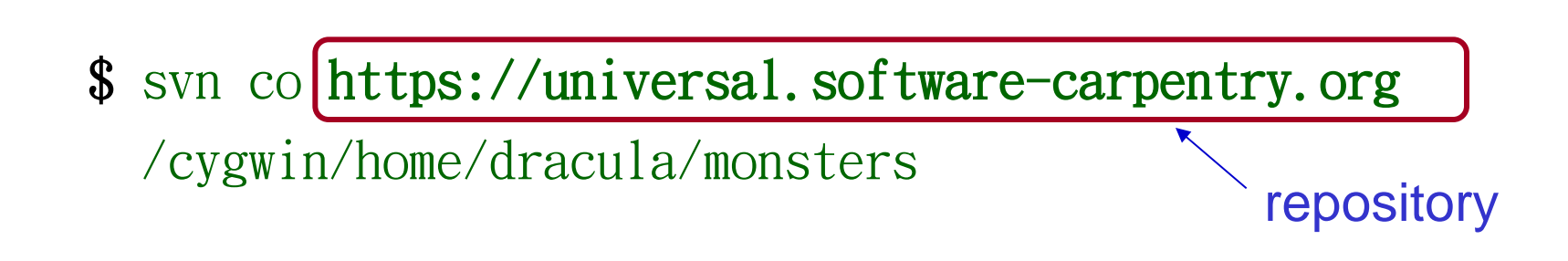

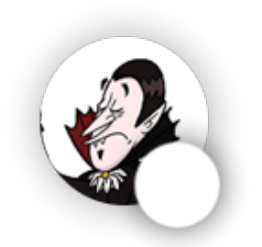

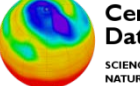

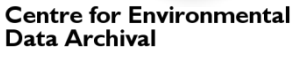

SCIENCE AND TECHNOLOGY FACILITIES COUNCIL NATURAL ENVIRONMENT RESEARCH COUNCIL

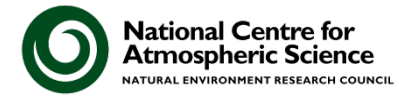

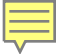

# \$ svn co https://universal.software-carpentry.org /cygwin/home/dracula/monsters working copy

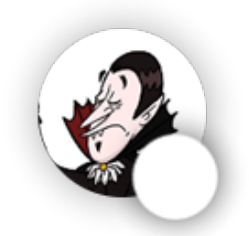

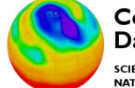

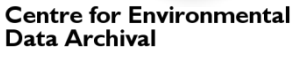

SCIENCE AND TECHNOLOGY FACILITIES COUNCIL NATURAL ENVIRONMENT RESEARCH COUNCIL

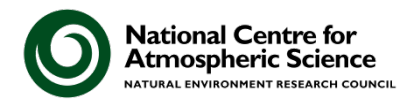

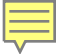

- \$ svn co https://universal.software-carpentry.org
   /cygwin/home/dracula/monsters
- A earth/carlsbad.txt
- A earth/antarctica.txt

*Checked out revision 6.* **\$** 

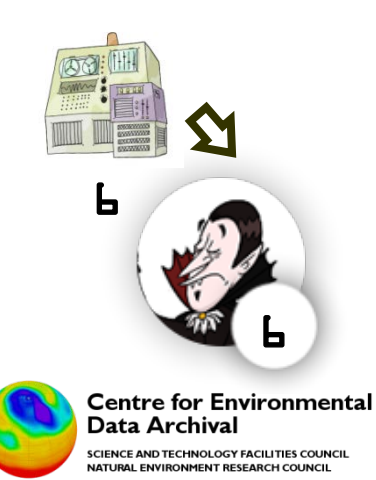

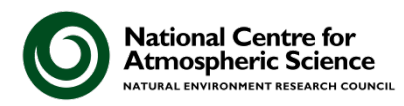

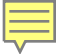

- \$ svn co https://universal.software-carpentry.org
   /cygwin/home/dracula/monsters
- A earth/carlsbad.txt
- A earth/antarctica.txt

Checked out revision 6. \$ cd /cygwin/home/dracula/monsters \$

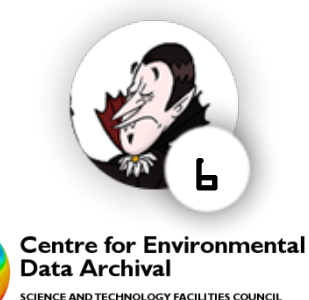

NATURAL ENVIRONMENT RESEARCH COUNCIL

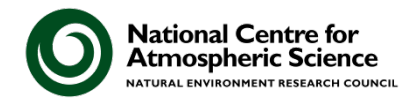

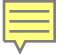

- \$ svn co https://universal.software-carpentry.org
   /cygwin/home/dracula/monsters
- A earth/carlsbad.txt
- A earth/antarctica.txt

Checked out revision 6. \$ cd /cygwin/home/dracula/monsters \$ ls earth mars jupiter ...

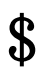

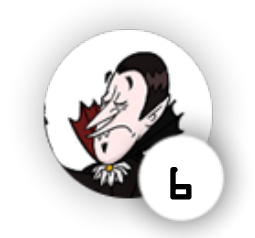

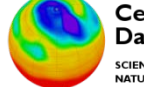

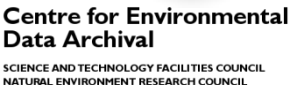

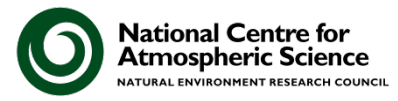

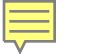

#### \$ svn log

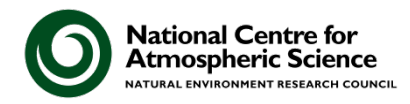

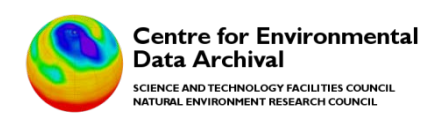

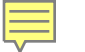

## **\$** svn log Damn the budget - the Jovian moons would be …

r6 / mummy / 2010-07-26 09:21:39 / 1 lines

The budget might not even stretch to a deep $\cdots$ 

r5 / mummy / 2010-07-26 09:19:18 / 1 lines

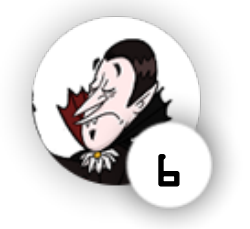

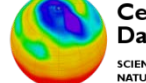

Centre for Environmental Data Archival science and technology facilities council

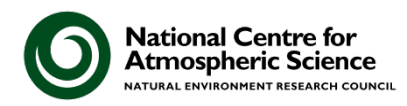

...

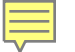

#### \$ svn log

Damn the budget - the Jovian moons would be …

r6 / mummy / 2010-07-26 09:21:39 / 1 lines

The budget might not even stretch to a deep...

r5 / mummy / 2010-07-26 09:19:18 / 1 lines

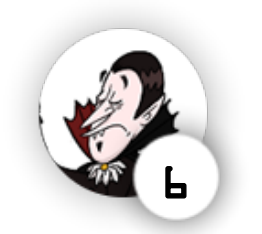

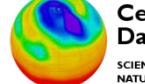

Centre for Environmental Data Archival science and technology facilities council natural environment research council

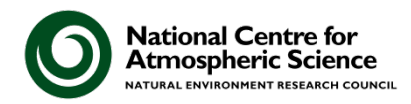

...

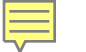

## **\$** svn log Damn the budget - the Jovian moons would be ...

r6 / mummy / 2010-07-26 09:21:39 / 1 lines

The budget might not even stretch to a deep $\cdots$ 

5 / mummy / 2010-07-26 09:19:18 / 1 lines

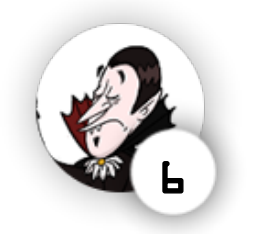

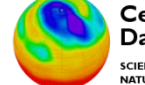

Centre for Environmental Data Archival science and technology facili ties council Matiliai environment pescarch colincil

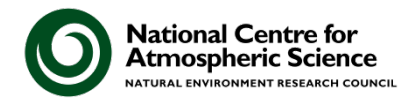

. . .

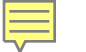

# **\$** svn log Damn the budget - the Jovian moons would be …

r6 / mummy / 2010-07-26 09:21:39 / 1 lines

The budget might not even stretch to a deep...

r5 / mummy / 2010-07-26 09:19:18 / 1 lines

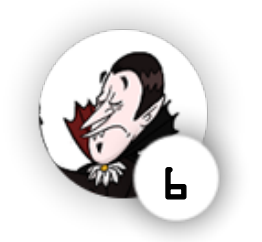

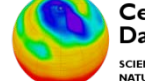

Centre for Environmental Data Archival science and technology facilities council natural environment research council

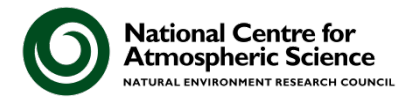

...

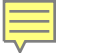

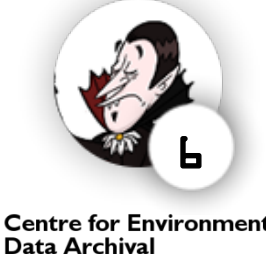

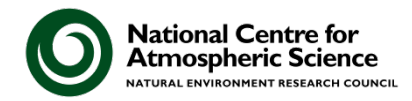

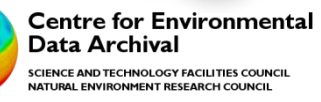

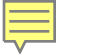

#### \$ nano moons.txt

GNU Nano

| Name       | Orbital Radius | Orbital Period | Mass |               |
|------------|----------------|----------------|------|---------------|
| Іо         | 421. 6         | 1. 769138      |      | <i>893. 2</i> |
| Europa     | 670.9          | 3. 551181      |      | 480. 0        |
| Ganymede   | 1070.4         | 7. 154553      |      | 1481.9        |
| Calisto188 | 32. 7          | 16. 689018     | 10   | 75.9          |

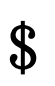

. . .

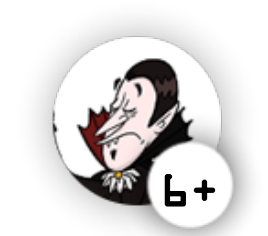

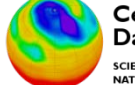

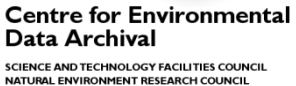

National Centre for Atmospheric Science

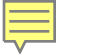

#### \$ nano moons.txt

GNU Nano

| Name       | Orbital Radius | Orbital Period | Mass |               |
|------------|----------------|----------------|------|---------------|
| Іо         | 421. 6         | 1. 769138      |      | <i>893. 2</i> |
| Europa     | 670.9          | 3. 551181      |      | 480. 0        |
| Ganymede   | 1070.4         | 7. 154553      |      | 1481.9        |
| Calisto188 | 32. 7          | 16. 689018     | 10   | 75.9          |

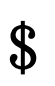

. . .

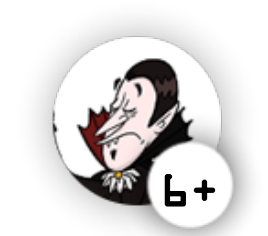

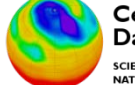

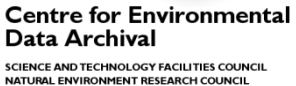

National Centre for Atmospheric Science

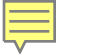

#### \$ nano moons.txt

GNU Nano

| Name                 | Orbital Radius | Orbital Period | Mass |               |
|----------------------|----------------|----------------|------|---------------|
| Іо                   | 421. 6         | 1. 769138      |      | <i>893. 2</i> |
| Europa               | 670.9          | 3. 551181      |      | 480. 0        |
| Ganymede             | 1070.4         | 7. 154553      |      | 1481.9        |
| <i>Calisto1882.7</i> |                | 16. 689018     | 10   | 75.9          |

\$ svn add

. . .

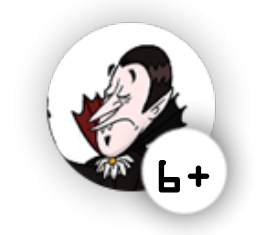

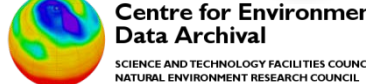

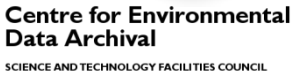

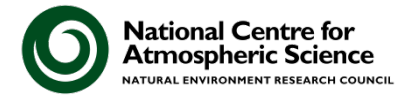

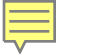

#### \$ nano moons.txt

GNU Nano

. . .

| Name          | Orbital Radius | Orbital Period | Mass |               |
|---------------|----------------|----------------|------|---------------|
| Іо            | 421. 6         | 1. 769138      |      | <i>893. 2</i> |
| Europa        | 670.9          | 3. 551181      |      | 480. 0        |
| Ganymede      | 1070.4         | 7. 154553      |      | 1481.9        |
| Calisto1882.7 |                | 16. 689018     | 10   | 75.9          |

\$ svn add moons.txt

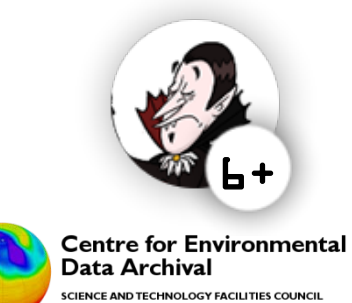

NATURAL ENVIRONMENT RESEARCH COUNCIL

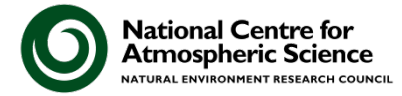

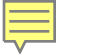

#### \$ nano moons.txt

GNU Nano

| Name      | Orbital Radius | Orbital Period | Mass |               |
|-----------|----------------|----------------|------|---------------|
| Io        | 421. 6         | 1. 769138      |      | <i>893. 2</i> |
| Europa    | 670.9          | 3. 551181      |      | 480. 0        |
| Ganymede  | 1070.4         | 7. 154553      |      | 1481.9        |
| Calisto18 | 82. 7          | 16. 689018     | 10   | 75.9          |

. . .

- \$ svn add moons. txt
- moons. txt A

\$

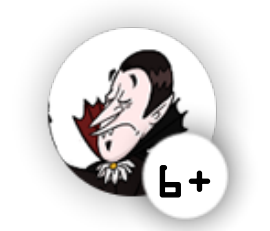

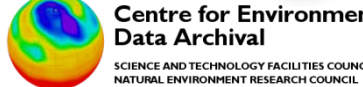

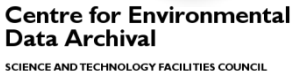

**National Centre for Atmospheric Science** NATURAL ENVIRONMENT RESEARCH COUNCIL

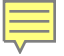

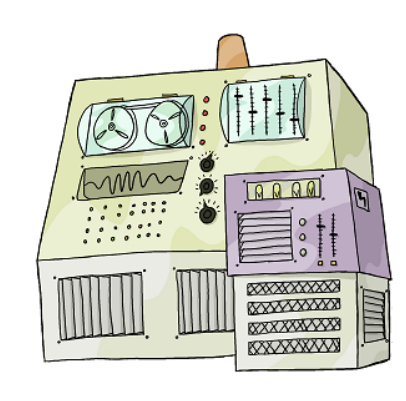

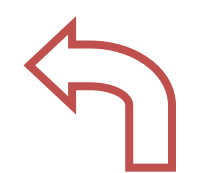

revision L

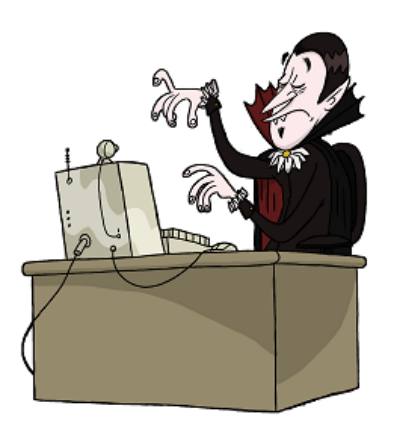

revision L+

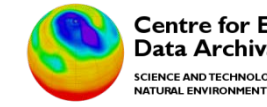

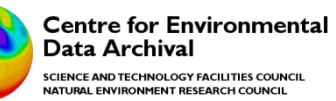

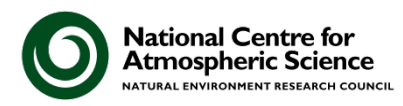

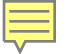

\$ svn commit - m "Some basic facts about the Galilean moons of Jupiter."

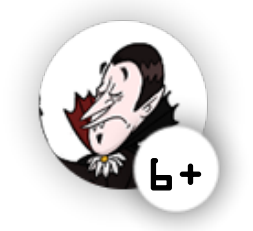

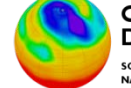

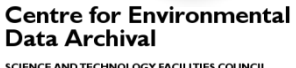

National Centre for Atmospheric Science

SCIENCE AND TECHNOLOGY FACILITIES COUNCIL NATURAL ENVIRONMENT RESEARCH COUNCIL
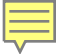

\$ svn commit - m "Some basic facts about the Galilean moons of Jupiter."

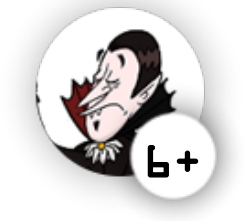

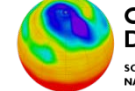

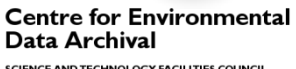

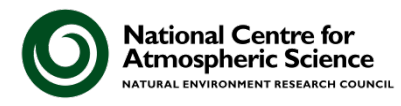

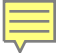

\$ svn commit - m "Some basic facts about the Galilean moons of Jupiter."

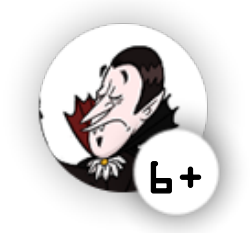

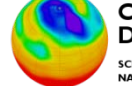

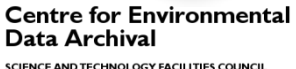

National Centre for Atmospheric Science

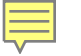

\$ svn commit - m "Some basic facts about the Galilean moons of Jupiter." Adding moons.txt Transmitting file data . . Committed revision 7. \$

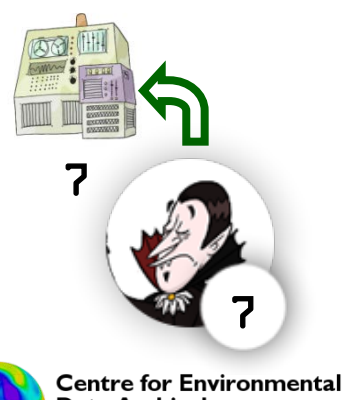

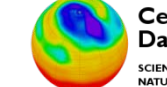

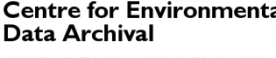

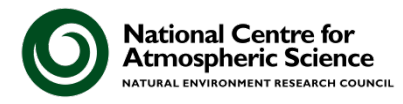

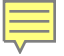

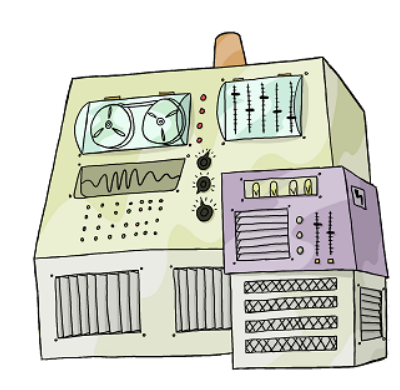

revision 7

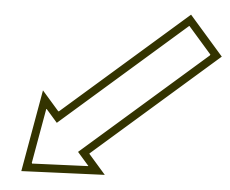

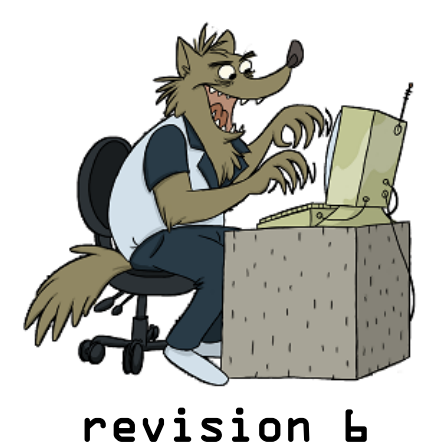

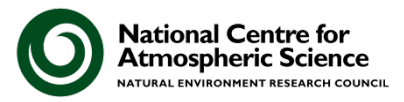

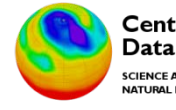

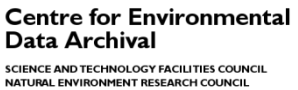

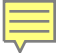

## \$ cd /cygwin/home/wolfman/monsters

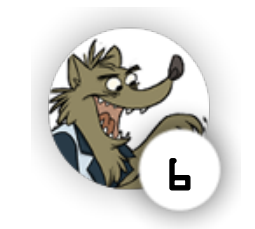

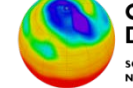

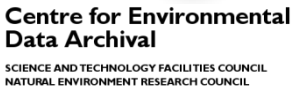

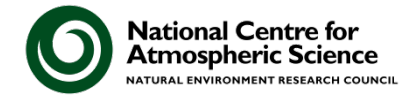

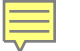

# \$ cd /cygwin/home/wolfman/monsters \$ svn update

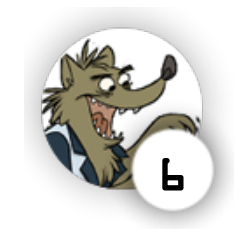

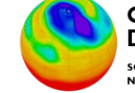

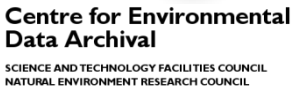

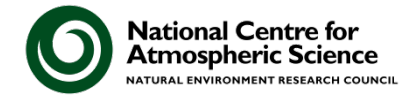

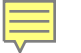

\$ cd /cygwin/home/wolfman/monsters
\$ svn update
A jupiter/moons.txt
Updated to revision 7.

\$

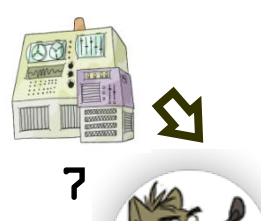

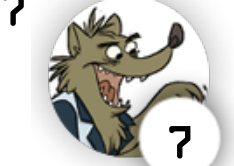

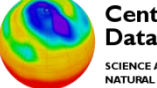

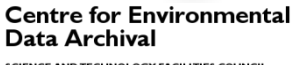

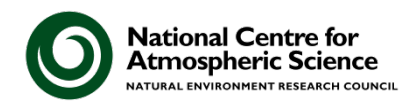

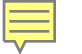

| \$ cd /cy | gwin/home/wolf | man/monsters   |        |  |  |
|-----------|----------------|----------------|--------|--|--|
| \$ svn up | svn update     |                |        |  |  |
| A jupit   | ter/moons.txt  |                |        |  |  |
| Updated   | to revision 7. |                |        |  |  |
| \$ cd jup | oiter          |                |        |  |  |
| \$ less m | ioons. txt     |                |        |  |  |
| Name      | Orbital Radius | Orbital Period | Mass   |  |  |
| Amalthea  | 181.4          | 0. 498179      | 0. 0   |  |  |
| Іо        | 421. 6         | 1. 769138      | 893    |  |  |
| Europa    | 670.9          | 3. 551181      | 480    |  |  |
| Ganymede  | 1070.4         | 7. 154553      | 148    |  |  |
| Calisto18 | 82.7           | 16. 689018     | 1075.9 |  |  |

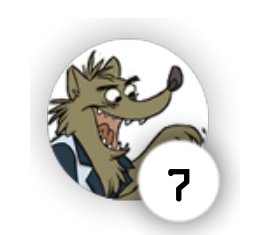

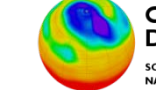

0.075

*893.2* 

480.0

1481.9

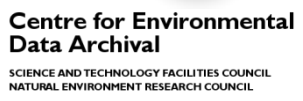

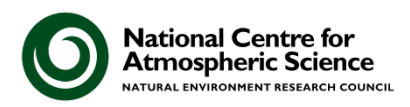

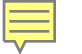

| <b>\$</b> cd /cy | cd /cygwin/home/wolfman/monsters |                |             |  |  |
|------------------|----------------------------------|----------------|-------------|--|--|
| \$ svn up        | svn update                       |                |             |  |  |
| A jupit          | jupiter/moons.txt                |                |             |  |  |
| Updated          | to revision 7.                   |                |             |  |  |
| \$ cd jup        | oiter                            |                |             |  |  |
| \$ less m        | oons. txt                        |                |             |  |  |
| Name             | Orbital Radius                   | Orbital Period | Mass        |  |  |
| Amalthea         | 181.4                            | 0. 498179      | 0. 0        |  |  |
| Іо               | 421. 6                           | 1. 769138      | <i>89</i> 5 |  |  |
| Europa           | 670.9                            | 3. 551181      | 480         |  |  |
| Ganymede         | 1070.4                           | 7. 154553      | 148         |  |  |
| Calisto 18       | 82. 7                            | 16. 689018     | 1075.9      |  |  |

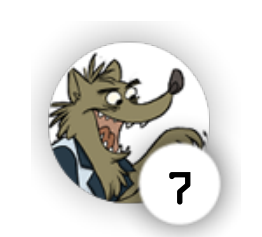

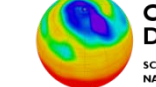

0.075

*893.2* 

480.0

1481.9

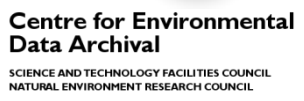

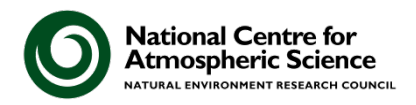

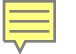

## **\$** nano moons.txt

GNU Nano

| Name     | Orbital Radius | Orbital Period | Mass |               |
|----------|----------------|----------------|------|---------------|
| Іо       | 421. 6         | 1. 769138      |      | <i>893. 2</i> |
| Europa   | 670.9          | 3. 551181      |      | 480. 0        |
| Ganymede | 1070.4         | 7. 154553      |      | 1481.9        |
| Callisto | 1882. 7        | 16. 689018     |      | 1075.9        |

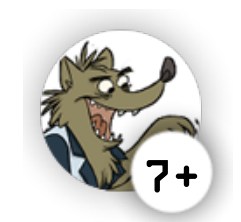

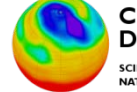

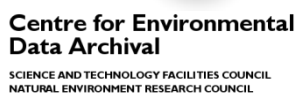

National Centre for Atmospheric Science

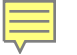

## **\$** nano moons.txt

GNU Nano

| Name     | Orbital Radius | Orbital Period | Mass |               |
|----------|----------------|----------------|------|---------------|
| Amalthea | 181.4          | 0. 498179      |      | 0.075         |
| Io       | 421. 6         | 1. 769138      |      | <i>893. 2</i> |
| Europa   | 670.9          | 3. 551181      |      | 480. 0        |
| Ganymede | 1070.4         | 7. 154553      |      | 1481.9        |
| Callisto | 1882. 7        | 16. 689018     |      | 1075.9        |

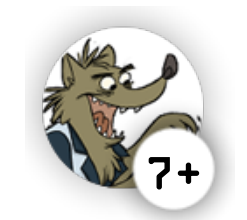

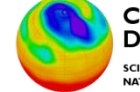

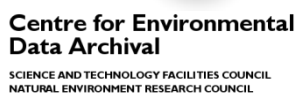

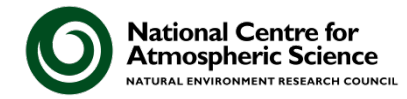

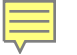

## **\$** nano moons.txt

GNU Nano

| Name     | Orbital Radius | Orbital Period | Mass |               |
|----------|----------------|----------------|------|---------------|
| Amalthea | 181.4          | 0. 498179      |      | 0. 075        |
| Іо       | 421. 6         | 1. 769138      |      | <i>893. 2</i> |
| Europa   | 670.9          | 3. 551181      |      | 480. 0        |
| Ganymede | 1070.4         | 7. 154553      |      | 1481.9        |
| Callisto | 1882. 7        | 16. 689018     |      | 1075.9        |
|          |                |                |      |               |

•••

**\$** svn commit - m "1. Fixed typo Calisto->Callisto.

2. Added info about Amalthea." Sending jupiter/moons.txt Transmitting file data . Committed revision 8.

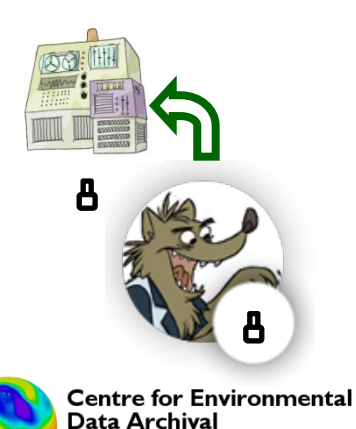

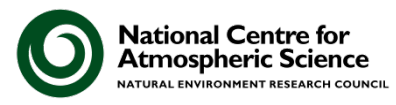

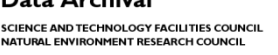

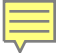

# \$ cd /cygwin/home/dracula/monsters

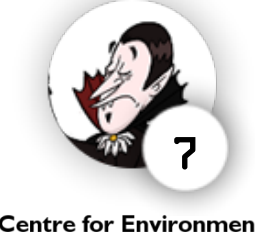

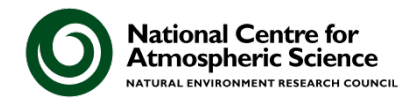

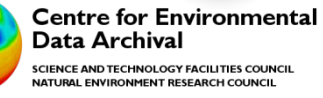

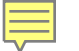

# \$ cd /cygwin/home/dracula/monsters \$ svn diff

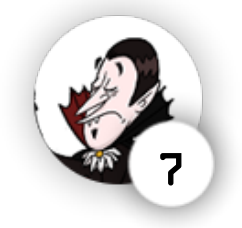

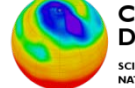

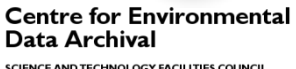

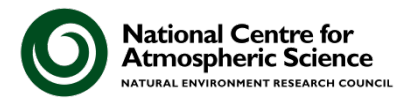

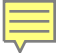

# \$ cd /cygwin/home/dracula/monsters \$ svn diff - r HEAD

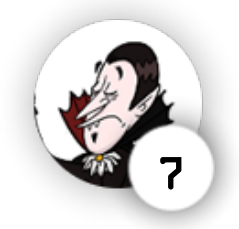

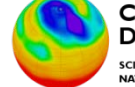

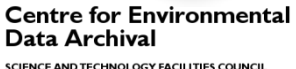

National Centre for Atmospheric Science

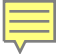

# \$ cd /cygwin/home/dracula/monsters \$ svn diff - r HEAD

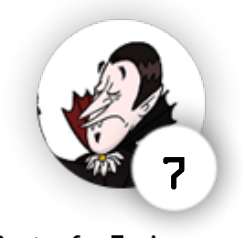

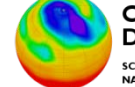

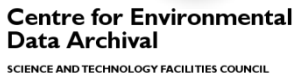

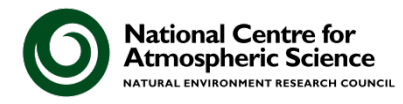

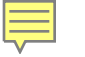

# \$ cd /cygwin/home/dracula/monsters \$ svn diff - r HEAD Index. insides(means tot)

Index: jupiter/moons.txt

--- jupiter/moons.txt (revision 8) +++ jupiter/moons.txt (working copy) @@ -1,6 +1,5 @@

| -Ama1thea       181.4       0.498179       0.073         Io       421.6       1.769138       893.2         Europa       670.9       3.551181       480.0         Ganymede       1070.4       7.154553       1481.         -Callisto       1882.7       16.689018       1075.9         +Calisto       1882.7       16.689018       1075.9 | Name      | Orbital Rad | dius Orbital Period Ma | SS            |
|----------------------------------------------------------------------------------------------------|-----------|-------------|------------------------|---------------|
| Io       421.6       1.769138       893.2         Europa       670.9       3.551181       480.0         Ganymede       1070.4       7.154553       1481.         -Callisto       1882.7       16.689018       1075.9         +Calisto       1882.7       16.689018       1075.9                                                          | -Amalthea | 181.4       | 0. 498179              | 0. 075        |
| Europa670.93.551181480.0Ganymede1070.47.1545531481Callisto1882.716.6890181075.9+Calisto1882.716.6890181075.9                                                                                                    | Іо        | 421.6       | 1. 769138              | <i>893. 2</i> |
| Ganymede1070.47.1545531481Callisto1882.716.6890181075.9+Calisto1882.716.6890181075.9                                                                                                    | Europa    | 670.9       | 3. 551181              | 480. 0        |
| -Callisto 1882.7 16.689018 1075.9<br>+Calisto 1882.7 16.689018 1075.9                                                                                                    | Ganymede  | 1070.4      | 7. 154553              | 1481.9        |
| +Calisto 1882.7 16.689018 1075.9                                                                                                    | -Callisto | 1882.7      | 16. 689018             | 1075.9        |
|                                                                                                    | +Calisto  | 1882.7      | 16. 689018             | 1075.9        |

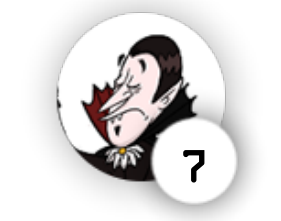

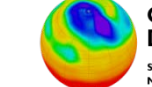

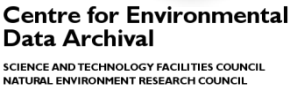

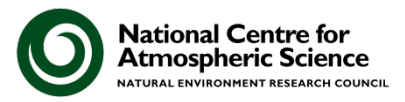

\$

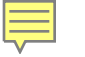

# 

Index: jupiter/moons.txt

--- jupiter/moons.txt (revision 8) +++ jupiter/moons.txt (working copy) @@ -1,6 +1,5 @@

Orbital Radius Orbital Period Mass Name -Amalthea 181.4 0. 498179 0.075 421.6 1. 769138 893.2 Ιo *Europa* 670.9 3. 551181 480.0 *Ganymede* 1070.4 1481.9 7. 154553 1075.9 -Callisto 1882.7 16. 689018 1075.9 +Calisto 1882.7 16.689018

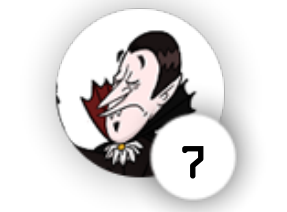

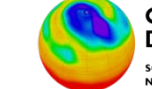

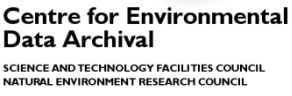

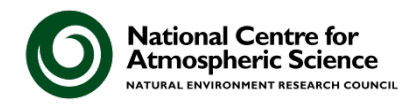

R

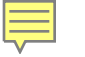

# \$ cd /cygwin/home/dracula/monsters \$ svn diff - r HEAD Index. iumiter(means tut)

Index: jupiter/moons.txt

--- jupiter/moons.txt (revision 8) +++ jupiter/moons.txt (working copy) @@ -1,6 +1,5 @@

| Name      | Orbital Rad    | lius Orbital Period Ma | ess           |
|-----------|----------------|------------------------|---------------|
| -Amalthea | 181.4          | 0. 498179              | 0.075         |
| Io        | 421.6          | 1. 769138              | <i>893. 2</i> |
| Europa    | 670.9          | 3. 551181              | 480. 0        |
| Ganymede  | 1070.4         | 7. 154553              | 1481.9        |
| -Callisto | 1882.7         | 16. 689018             | 1075.9        |
| +Calisto  | <i>1882.</i> 7 | 16. 689018             | 1075.9        |

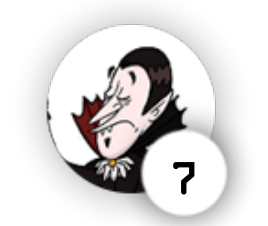

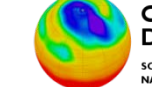

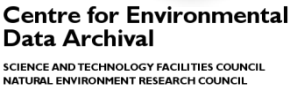

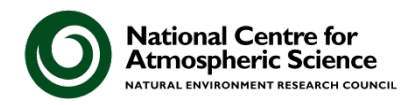

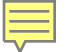

# \$ cd /cygwin/home/dracula/monsters \$ svn diff - r HEAD Index: inside=(monster)

Index: jupiter/moons.txt

| jupiter           | r/moons.txt   | (revision 8)          |               |   |  |
|-------------------|---------------|-----------------------|---------------|---|--|
| +++ jupiter       | r/moons.txt   | (working copy)        |               |   |  |
| @@ -1, 6 +1, 5 @@ |               |                       |               |   |  |
| Name              | 0rbital       | Radius Orbital Period | l Mass        |   |  |
| -Amalthea         | 181.4         | 0. 498179             | 0. 075        |   |  |
| Іо                | 421.6         | 1. 769138             | <i>893. 2</i> |   |  |
| Europa            | <i>670.9</i>  | 3. 551181             | 480. 0        |   |  |
| Ganymede          | <i>1070.4</i> | 7. 154553             | 1481.9        |   |  |
| -Callisto         | 1882.         | 7 16. 689018          | 1075.9        |   |  |
| +Calisto          | 1882.         | 7 16. 689018          | 1075.9        | 8 |  |

## **\$** svn update

NATURAL ENVIRONMENT RESEARCH COUNCIL

G jupiter/moons.txt Updated to revision 8. National Centre for Atmospheric Science

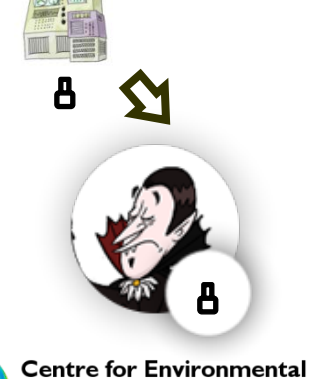

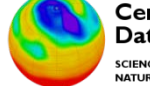

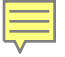

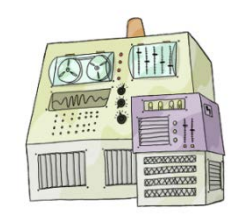

#### revision &

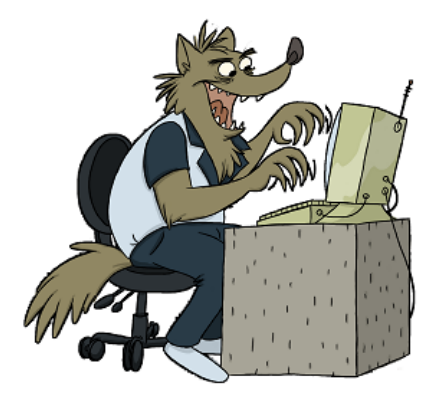

#### revision &

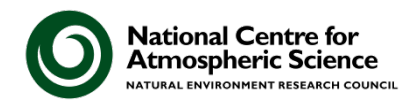

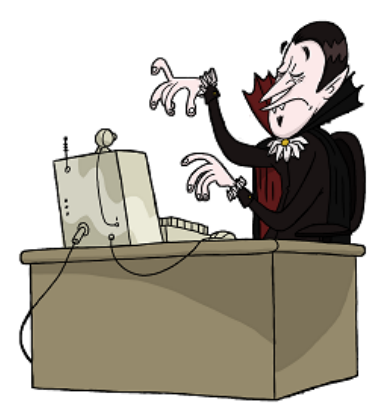

revision &

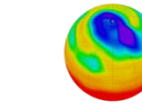

Centre for Environmental Data Archival Science and technology facilities council Natural environment research council

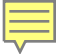

# **Dealing with Conflicts**

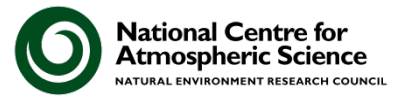

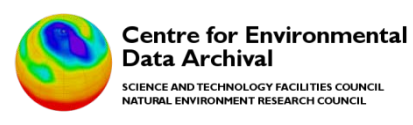

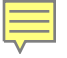

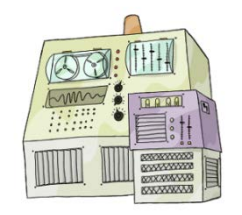

#### revision &

| ſ | 🔲 moons.txt - Note  | pad            |                |        |
|---|---------------------|----------------|----------------|--------|
| l | File Edit Format    | View Help      |                |        |
|   | Name                | Orbital Radius | Orbital Period | Mass   |
|   | Amalthea            | 181.4          | 0.498179       | 0.075  |
|   | Io                  | 421.6          | 1.769138       | 893.2  |
|   | Europa              | 670.9          | 3.551181       | 480.0  |
|   | Ganymede            | 1070.4         | 7 154553       | 1481 9 |
|   | <del>Callisto</del> | 1882.7         | 16.689018      | 1075.9 |
|   | Himalia             | 11460          | 250.5662       | 0.095  |
|   | Elara               | 11740          | 259.6528       | 0.008  |

| ſ | 📃 moons.txt - Not | epad           |                |        |
|---|-------------------|----------------|----------------|--------|
| l | File Edit Forma   | t View Help    |                |        |
| l | Name              | Orbital Radius | Orbital Period | Hass   |
| Ľ | Amalthea          | 181.4          | 0.498179       | 0.074  |
| Ľ | IO                | 421.6          | 1.769138       | 893.2  |
| h | Europa            | 670.9          | 3.551181       | 480.0  |
| L | Ganymede          | 1070.4         | 7.154553       | 1481.9 |
| l | Callisto          | 1882.7         | 16.689018      | 1075.9 |

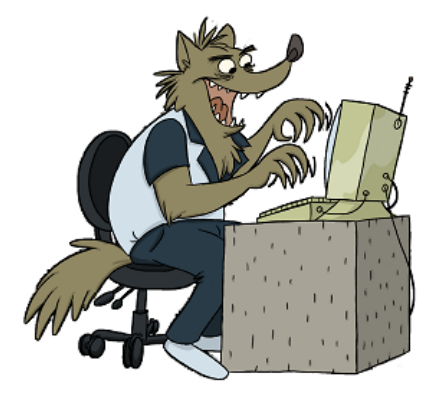

#### revision 8+

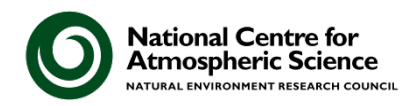

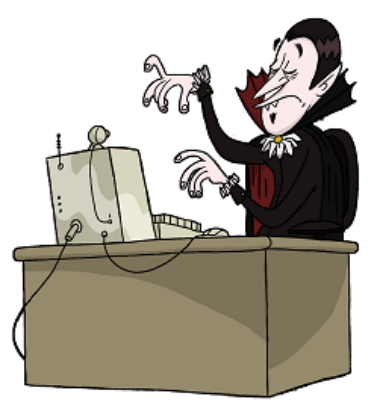

#### revision &+

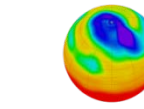

Centre for Environmental Data Archival

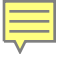

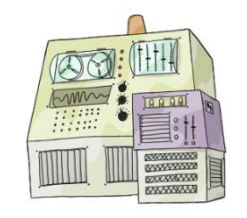

revision 9

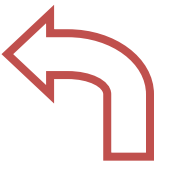

| n           | noons.t | xt - Notep | ad        |        |                |        |
|-------------|---------|------------|-----------|--------|----------------|--------|
| File        | Edit    | Format     | View Help |        |                |        |
| Nam         | e       |            | Orbital   | Radius | Orbital Period | Mass   |
| Ama         | lthea   |            | 181.4     |        | 0.498179       | 0.075  |
| IO          |         |            | 421.6     |        | 1.769138       | 893.2  |
| Eur         | opa     |            | 670.9     |        | 3.551181       | 480.0  |
| Gan         | ymede   | 1          | 1070.4    |        | 7.154553       | 1481.9 |
| Cai         | iisto   |            | 1002.7    |        | 10.009010      | 10/5.5 |
| Him         | alia    |            | 11460     |        | 250.5662       | 0.095  |
| <b>E</b> la | ra      |            | 11740     |        | 259.6528       | 0.008  |

| l | moons.txt - Note                                         | pad                                                           |                                                                                        |
|---|----------------------------------------------------------|---------------------------------------------------------------|----------------------------------------------------------------------------------------|
| l | File Edit Format                                         | View Help                                                     |                                                                                        |
|   | Name<br>Amalthea<br>Io<br>Europa<br>Ganymede<br>Callisto | Orbital Radius<br>181.4<br>421.6<br>670.9<br>1070.4<br>1882.7 | Orbital PeriodHass0.4981790.0741.769138893.23.551181480.07.1545531481.916.6890181075.9 |

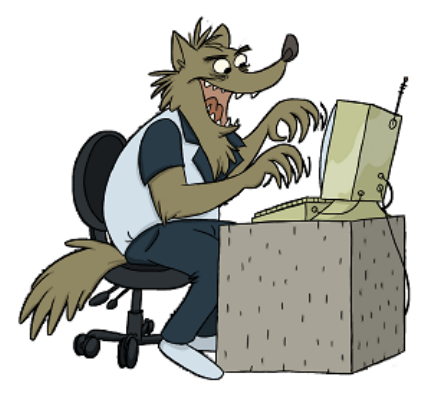

#### revision 8+

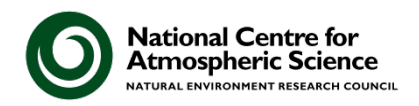

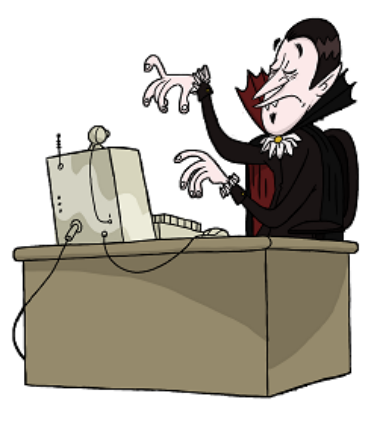

revision 9

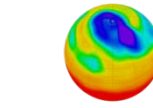

Centre for Environmental Data Archival

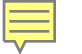

\$ svn commit -m "Added data for Himalia, Elara"
Sending jupiter/moons.txt
svn: Commit failed (details follow):
svn: File or directory 'moons.txt' is out of date;
 try updating
svn: resource out of date; try updating
\$

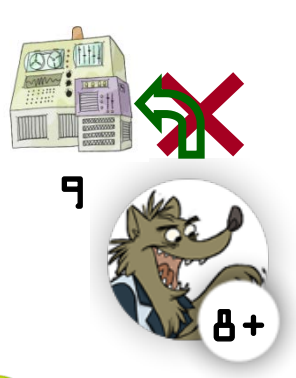

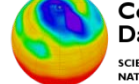

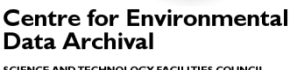

National Centre for Atmospheric Science

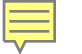

\$ svn commit -m "Added data for Himalia, Elara"
Sending jupiter/moons.txt
svn: Commit failed (details follow):
svn: File or directory 'moons.txt' is out of date;
 try updating
svn: resource out of date; try updating
\$

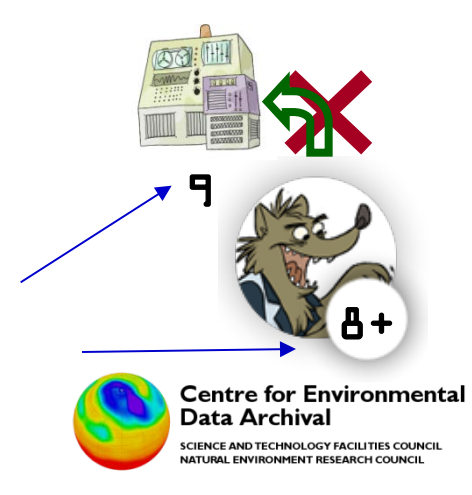

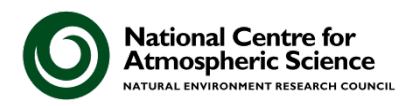

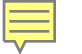

\$ svn commit -m "Added data for Himalia, Elara" Sending jupiter/moons.txt svn: Commit failed (details follow): svn: File or directory 'moons.txt' is out of date; try updating svn: resource out of date; try updating \$ svn update G jupiter/moons.txt Updated to revision 9.

\$

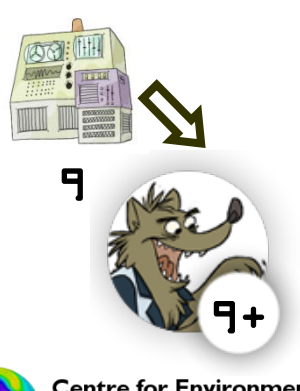

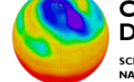

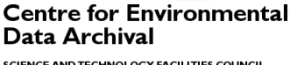

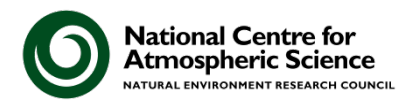

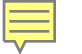

\$ svn commit -m "Added data for Himalia, Elara" Sending jupiter/moons.txt svn: Commit failed (details follow): svn: File or directory 'moons. txt' is out of date: try updating svn: resource out of date; try updating \$ svn update G iupiter/moons.txt Updated to revision 9. **\$** svn commit -m "Added data for Himalia, Elara" Sending jupiter/moons.txt Transmitting file data . Committed revision 10.

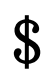

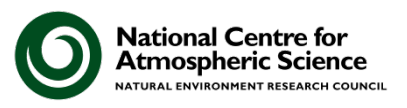

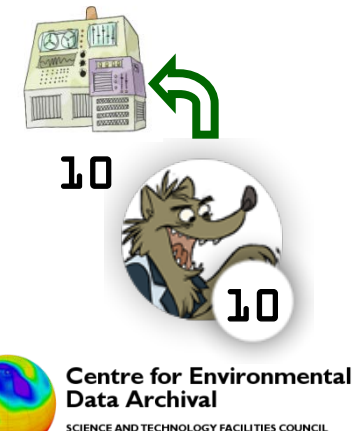

ATURAL ENVIRONMENT RESEARCH COUNCIL

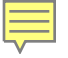

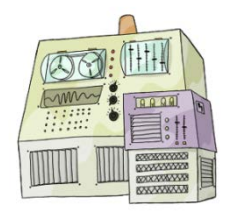

#### revision 10

| i moons.txt - Notepad |                |                |             |  |
|-----------------------|----------------|----------------|-------------|--|
| File Edit Format      | View Help      |                |             |  |
| Namo                  | orbital Radius | Onhital Boniod | Macc        |  |
|                       | (10**3 km)     | (days)         | (10**20 kg) |  |
| Amaitnea              | 181.4          | 0.4981/9       | 0.074       |  |
| IO                    | 421.6          | 1.769138       | 893.2       |  |
| Europa                | 670.9          | 3.551181       | 480.0       |  |
| Ganymede              | 1070.4         | 7.154553       | 1481.9      |  |
| Callisto              | 1882.7         | 16.689018      | 1075.9      |  |
| Himalia               | 11460          | 250.5662       | 0.095       |  |
| Elara                 | 11740          | 259.6528       | 0.008       |  |

| moons.txt - Notepad |                |                |            |  |
|---------------------|----------------|----------------|------------|--|
| File Edit Format    | View Help      |                |            |  |
| Namo                | Orbital Dadius | Orbital Deriod | Macc       |  |
|                     | * 10^3 km      | * days         | * 10^20 kg |  |
| Amaithea            | 181.4          | 0.4981/9       | 0.0/4      |  |
| IO                  | 421.6          | 1.769138       | 893.2      |  |
| Europa              | 670.9          | 3.551181       | 480.0      |  |
| Ganymede            | 1070.4         | 7.154553       | 1481.9     |  |
| Callisto            | 1882.7         | 16.689018      | 1075.9     |  |
| Himalia             | 11460          | 250.5662       | 0.095      |  |
| Elara               | 11740          | 259.6528       | 0.008      |  |

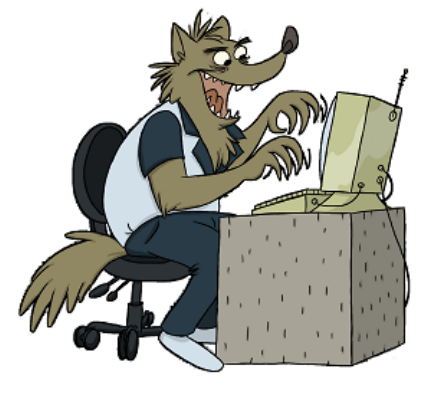

### revision 10+

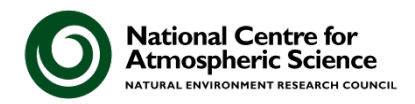

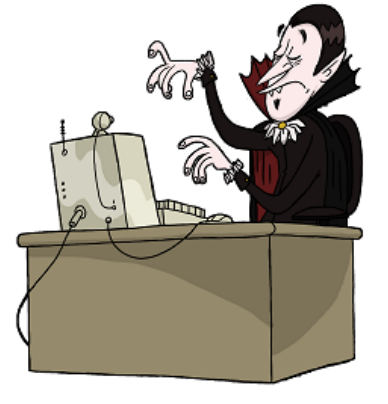

revision 9+

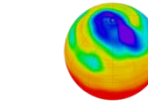

Centre for Environmental Data Archival

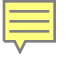

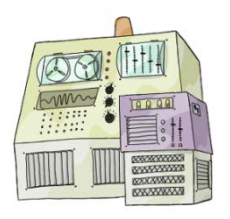

#### revision ll

| moons.txt - Notepad |                |                |             |  |  |
|---------------------|----------------|----------------|-------------|--|--|
| File Edit Format    | View Help      |                |             |  |  |
| Name                | Orbital Badius | Orbital Period | Mass        |  |  |
|                     | (10**3 km)     | (days)         | (10**20 kg) |  |  |
| Amaithea            | 181.4          | 0.498179       | 0.074       |  |  |
| IO                  | 421.6          | 1.769138       | 893.2       |  |  |
| Europa              | 670.9          | 3.551181       | 480.0       |  |  |
| Ganymede            | 1070.4         | 7.154553       | 1481.9      |  |  |
| Callisto            | 1882.7         | 16.689018      | 1075.9      |  |  |
| Himalia             | 11460          | 250.5662       | 0.095       |  |  |
| Elara               | 11740          | 259.6528       | 0.008       |  |  |

| ſ | 🥘 moons.txt - Notep | pad            |                |            |
|---|---------------------|----------------|----------------|------------|
| l | File Edit Format    | View Help      |                |            |
| L | Namo                | Orbital Radius | Orbital Period | Mass       |
| l |                     | * 10^3 km      | * days         | * 10^20 kg |
| Ľ | Amaithea            | 181.4          | 0.4981/9       | 0.074      |
| L | IO                  | 421.6          | 1.769138       | 893.2      |
| L | Europa              | 670.9          | 3.551181       | 480.0      |
| Ľ | Ganymede            | 1070.4         | 7.154553       | 1481.9     |
| h | Callisto            | 1882.7         | 16.689018      | 1075.9     |
| L | Himalia             | 11460          | 250.5662       | 0.095      |
| I | Elara               | 11740          | 259.6528       | 0.008      |

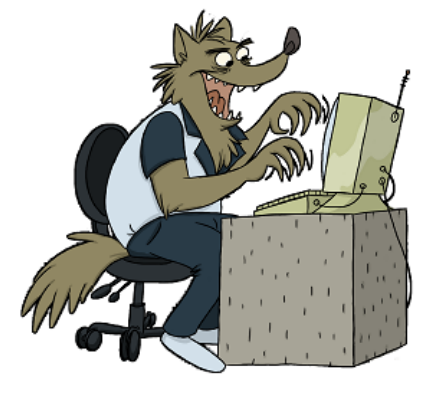

### revision ll

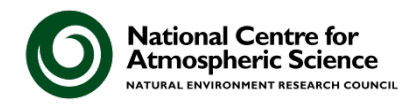

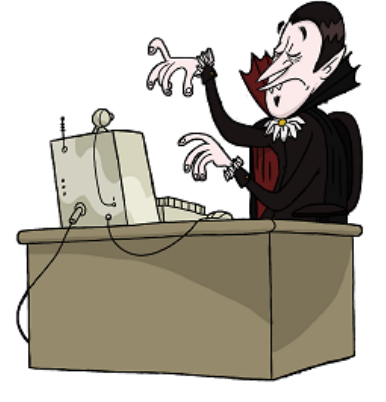

revision 9+

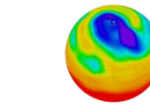

Centre for Environmental Data Archival

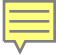

**\$** svn commit -m "Added measurement units" Sending jupiter/moons.txt svn: Commit failed (details follow): svn: File or directory 'moons. txt' is out of date; try updating svn: resource out of date; try updating \$

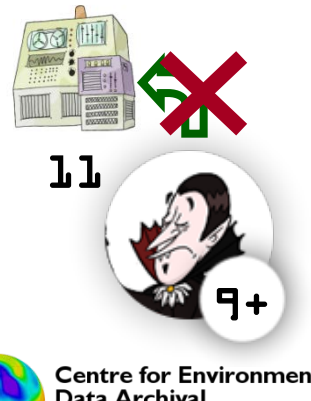

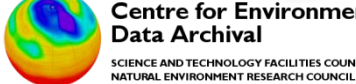

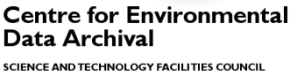

National Centre for Atmospheric Science NATURAL ENVIRONMENT RESEARCH COUNCIL

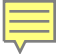

\$ svn commit -m "Added measurement units" Sending jupiter/moons.txt svn: Commit failed (details follow): svn: File or directory 'moons.txt' is out of date; try updating svn: resource out of date; try updating \$ svn update

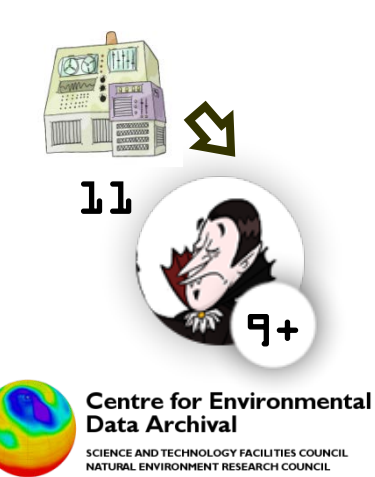

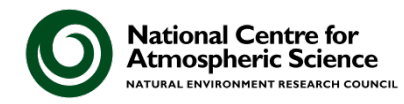

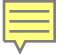

**\$** svn commit -m "Added measurement units" Sending jupiter/moons.txt svn: Commit failed (details follow): svn: File or directory 'moons. txt' is out of date: try updating svn: resource out of date; try updating **\$** svn update Conflict discovered in 'jupiter/moons.txt'. Select: (p) postpone, (df) diff-full, (e) edit, (mc) mine-conflict, (tc) theirs-conflict, (s) show all options:

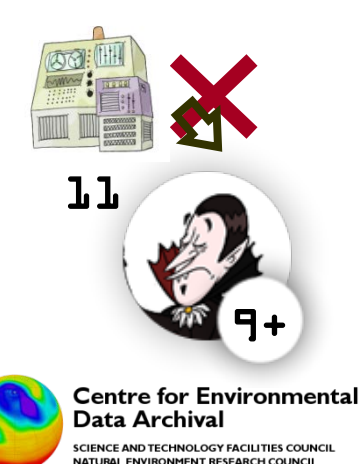

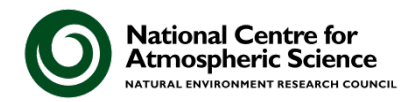

**\$** svn commit -m "Added measurement units" Sending iupiter/moons.txt svn: Commit failed (details follow): svn: File or directory 'moons. txt' is out of date: try updating svn: resource out of date; try updating **\$** svn update Conflict discovered in 'jupiter/moons.txt'. Select: (p) postpone, (df) diff-full, (e) edit, (mc) mine-conflict, (tc) theirs-conflict, (s) show all options: df

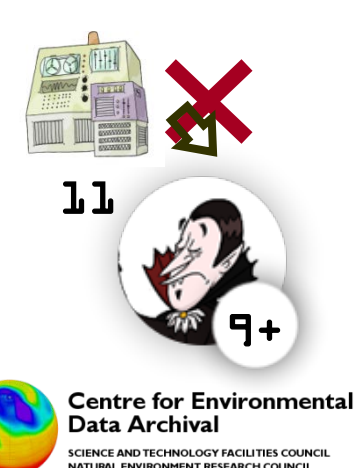

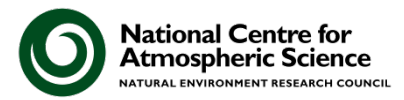

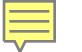

--- jupiter/.svn/text-base/moons.txt.svn-base Fri Oct 1 21:08 +++ jupiter/.svn/tmp/moons.txt.tmp Fri Oct 1 22:59 @@ -1,6 +1,11 @@

NameOrbital RadiusOrbital PeriodMass+<<<<<< . mine</td>

| +             | * 10^3 km         | * days          | * 10^20 kg       |
|---------------|-------------------|-----------------|------------------|
| +======       |                   |                 |                  |
| +             | (10**3 km)        | (days)          | (10**20 kg)      |
| +>>>>> .r11   |                   |                 |                  |
| Amalthea      | 181.4             | 0. 498179       | 0. 074           |
| Іо            | 421. 6            | 1. 769138       | <i>893. 2</i>    |
| Europa        | 670.9             | 3. 551181       | 480. 0           |
| Ganymede      | 1070.4            | 7. 154553       | 1481.9           |
| Callisto      | 1882. 7           | 16. 689018      | 1075.9           |
| Select: (p) p | ostpone, (df) dif | f-full, (e) edi | t, (r) resolved, |
| (mc) I        | mine-conflict, (t | c) theirs-confl | ict,             |
| (s) s         | how all options:  |                 |                  |

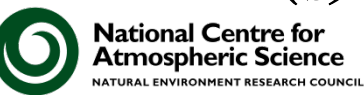

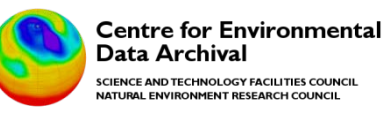

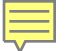

Atmospheric Science

NATURAL ENVIRONMENT RESEARCH COUNCIL

--- jupiter/. svn/text-base/moons. txt. svn-base Fri Oct 1 21:08 +++ jupiter/. svn/tmp/moons. txt. tmp Fri Oct 1 22:59 @@ -1, 6 +1, 11 @@

NameOrbital RadiusOrbital PeriodMass+<<<<< .mine</td>

| +                   | * 10^3 km        | * days           | * 10^20 kg       |
|---------------------|------------------|------------------|------------------|
| +======             |                  |                  |                  |
| +                   | (10**3 km)       | (days)           | (10**20 kg)      |
| +>>>>> . r11        |                  |                  |                  |
| Amalthea            | 181.4            | 0. 498179        | 0. 074           |
| Іо                  | 421. 6           | 1. 769138        | <i>893. 2</i>    |
| Europa              | 670.9            | 3. 551181        | 480. 0           |
| Ganymede            | 1070.4           | 7. 154553        | 1481.9           |
| Callisto            | 1882. 7          | 16. 689018       | 1075.9           |
| Select: (p) p       | ostpone, (df) di | ff-full, (e) edi | t, (r) resolved, |
| (mc)                | mine-conflict, ( | tc) theirs-confl | ict,             |
| (s) s               | how all options: |                  |                  |
| National Centre for |                  |                  |                  |

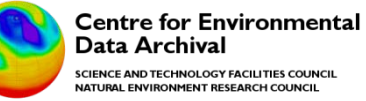
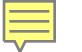

--- jupiter/. svn/text-base/moons. txt. svn-base Fri Oct 1 21:08 Fri Oct 1 22:59 +++ jupiter/. svn/tmp/moons. txt. tmp @@ -1, 6 +1, 11 @@ Name Orbital Radius Orbital Period Mass +<<<<< . mine \* 10^3 km \* davs \* 10^20 kg + +====== + (10\*\*3 km) (davs) (10\*\*20 kg) + > > > > > r 11181 4 Amalthea 0.498179 0.074 421.6 1. 769138 *893.2* Io 670.9 3. 551181 480.0 Europa Ganymede 1070.4 7.154553 1481.9 Callisto 1882.7 16.689018 1075.9 Select: (p) postpone, (df) diff-full, (e) edit, (r) resolved, (mc) mine-conflict, (tc) theirs-conflict, (s) show all options:

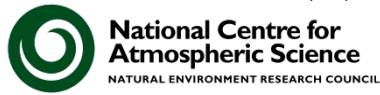

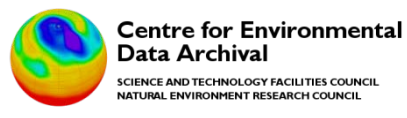

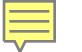

--- jupiter/. svn/text-base/moons. txt. svn-base Fri Oct 1 21:08 Fri Oct 1 22:59 +++ jupiter/. svn/tmp/moons. txt. tmp @@ -1, 6 +1, 11 @@ Name Orbital Radius Orbital Period Mass +<<<<< . mine \* 10^3 km \* davs \* 10^20 kg + +======= + (10\*\*3 km) (davs) (10\*\*20 kg) +>>>>> r11

| Amalthea | 181.4   | 0. 498179  | 0.074         |
|----------|---------|------------|---------------|
| Іо       | 421.6   | 1. 769138  | <i>893. 2</i> |
| Europa   | 670.9   | 3. 551181  | 480. 0        |
| Ganymede | 1070.4  | 7. 154553  | 1481.9        |
| Callisto | 1882. 7 | 16. 689018 | 1075.9        |

Select: (p) postpone, (df) diff-full, (e) edit, (r) resolved, (mc) mine-conflict, (tc) theirs-conflict, (s) show all options: e

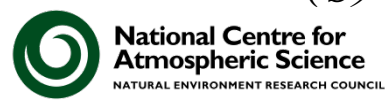

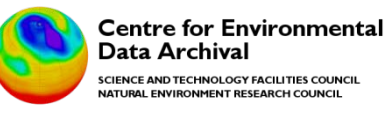

| GNU Nano    |                |                |               |
|-------------|----------------|----------------|---------------|
| Name        | Orbital Radius | Orbital Period | Mass          |
| <<<<< .mine |                |                |               |
| +           | * 10^3 km      | * days         | * 10^20 kg    |
| +======     |                |                |               |
| +           | (10**3 km)     | (days)         | (10**20 kg)   |
| +>>>>> .r11 |                |                |               |
| Amalthea    | 181.4          | 0. 498179      | 0. 074        |
| Іо          | 421. 6         | 1. 769138      | <i>893. 2</i> |
| Europa      | 670.9          | 3. 551181      | 480. 0        |
| Ganymede    | 1070.4         | 7. 154553      | 1481. 9       |
| Callisto    | 1882. 7        | 16. 689018     | 1075.9        |
|             |                |                |               |

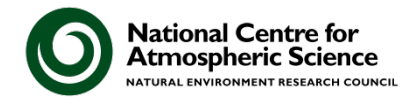

...

Ē

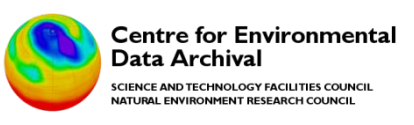

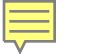

### GNU Nano

| Name     | Orbital Radius | Orbital Period | Mass          |
|----------|----------------|----------------|---------------|
|          | * 10^3 km      | * days         | * 10^20 kg    |
| Amalthea | 181.4          | 0. 498179      | 0. 074        |
| Іо       | 421. 6         | 1. 769138      | <i>893. 2</i> |
| Europa   | 670.9          | 3. 551181      | 480. 0        |
| Ganymede | 1070.4         | 7. 154553      | 1481.9        |
| Callisto | <i>1882.</i> 7 | 16. 689018     | 1075.9        |

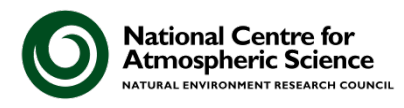

...

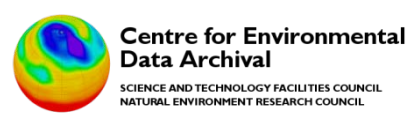

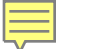

Select: (p) postpone, (df) diff-full, (e) edit, (r) resolved, (mc) mine-conflict, (tc) theirs-conflict, (s) show all options:

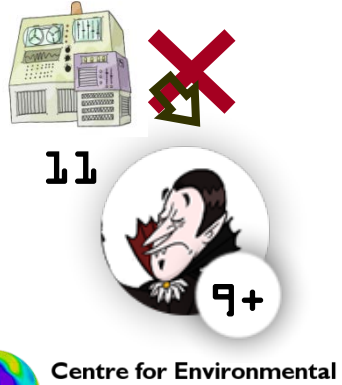

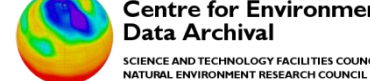

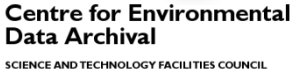

**National Centre for Atmospheric Science** NATURAL ENVIRONMENT RESEARCH COUNCIL

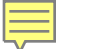

Select: (p) postpone, (df) diff-full, (e) edit, (r) resolved, (mc) mine-conflict, (tc) theirs-conflict, (s) show all options:

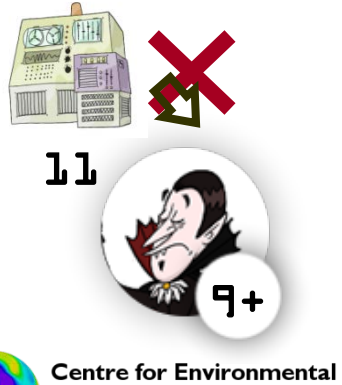

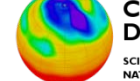

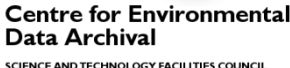

National Centre for Atmospheric Science

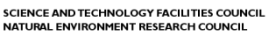

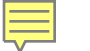

\$

Select: (p) postpone, (df) diff-full, (e) edit, (r) resolved, (mc) mine-conflict, (tc) theirs-conflict, (s) show all options: r Updated to revision 11.

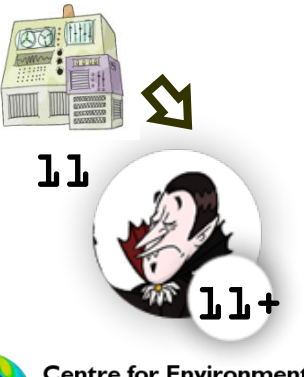

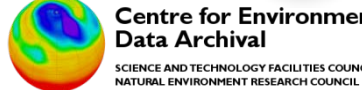

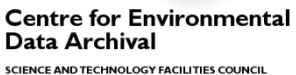

**National Centre for Atmospheric Science** NATURAL ENVIRONMENT RESEARCH COUNCIL

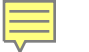

Select: (p) postpone, (df) diff-full, (e) edit, (r) resolved, (mc) mine-conflict, (tc) theirs-conflict, (s) show all options: r Updated to revision 11. \$ svn commit -m "Added measurement units " Sending jupiter/moons.txt Transmitting file data .

Committed revision 12.

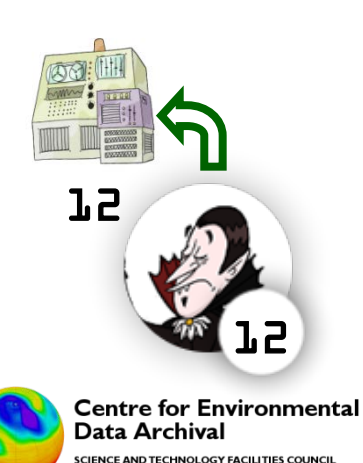

NATURAL ENVIRONMENT RESEARCH COUNCIL

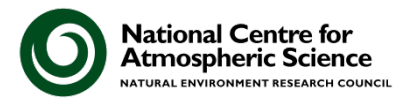

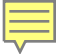

### Rollback with SVN

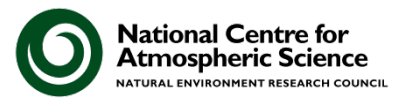

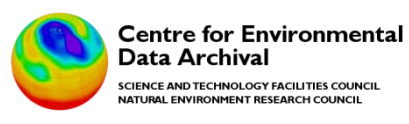

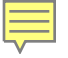

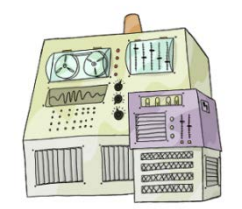

| 📄 moons.txt - Notepad |                             |                          |                    |  |  |
|-----------------------|-----------------------------|--------------------------|--------------------|--|--|
| File Edit Format      | View Help                   |                          |                    |  |  |
| Name                  | Orbital Radius<br>* 10^3 km | Orbital Period<br>* davs | Mass<br>* 10^20 kg |  |  |
| Amalthea              | 181.4                       | 0.498179                 | 0.074              |  |  |
| IO                    | 421.6                       | 1.769138                 | 893.2              |  |  |
| Europa                | 670.9                       | 3.551181                 | 480.0              |  |  |
| Ganymede              | 1070.4                      | 7.154553                 | 1481.9             |  |  |
| Callisto              | 1882.7                      | 16.689018                | 1075.9             |  |  |

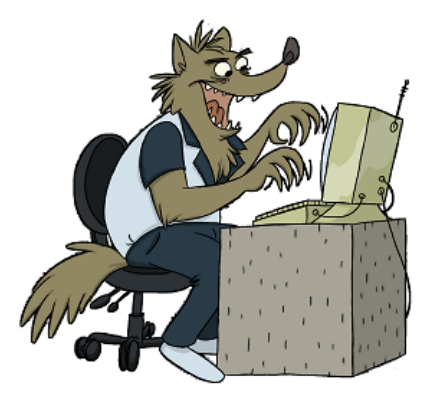

### revision 12

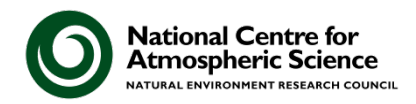

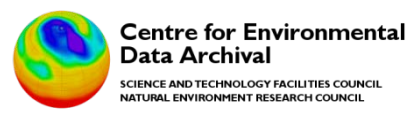

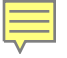

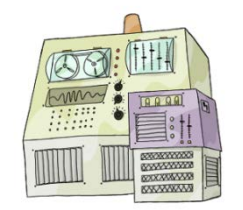

| moons.txt - | N | lot | te | pad |  |
|-------------|---|-----|----|-----|--|
|-------------|---|-----|----|-----|--|

File Edit Format View Help

JUST ONE MOON CAN MAKE ME GROWL FOUR WOULD MAKE ME WANT TO HOWL

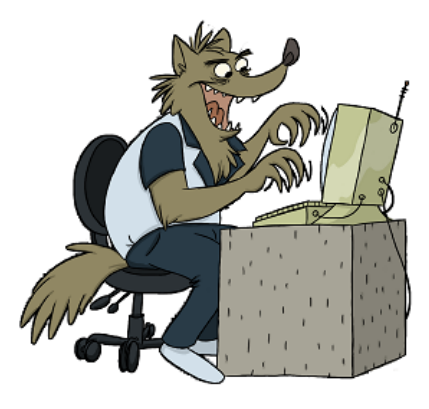

#### revision 12+

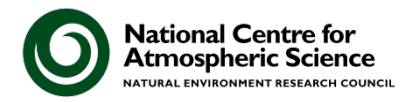

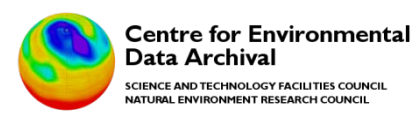

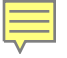

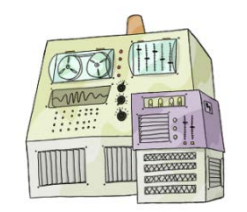

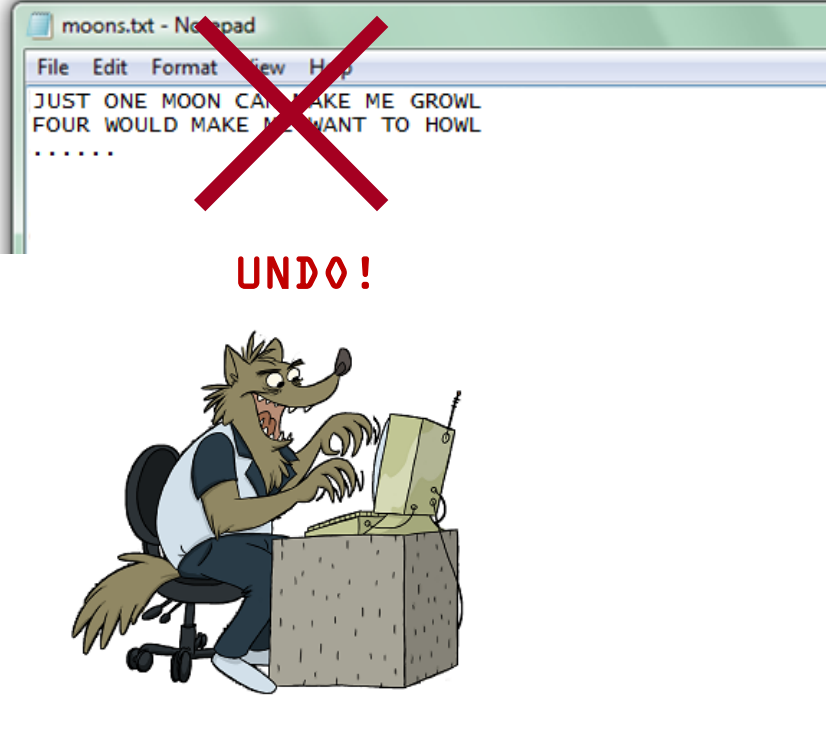

### revision 12+

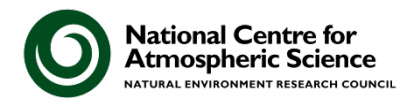

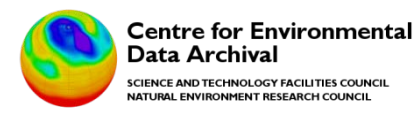

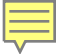

### \$ cd /cygwin/home/wolfman/monsters/jupiter \$

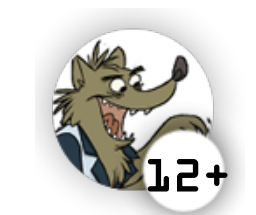

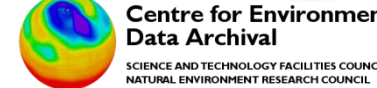

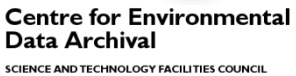

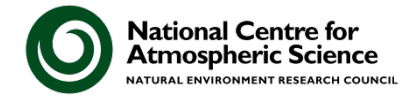

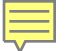

### \$ cd /cygwin/home/wolfman/monsters/jupiter \$ svn revert

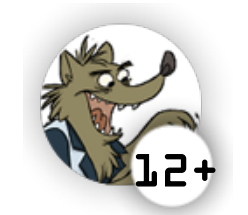

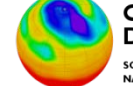

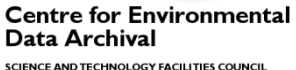

National Centre for Atmospheric Science

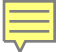

### \$ cd /cygwin/home/wolfman/monsters/jupiter \$ svn revert moons.txt

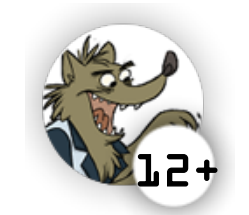

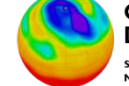

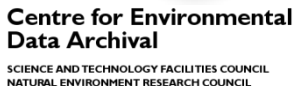

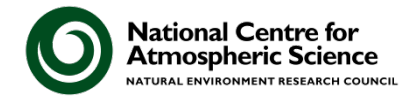

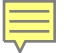

# \$ cd /cygwin/home/wolfman/monsters/jupiter \$ svn revert moons.txt *Reverted moons.txt*\$

12

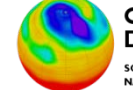

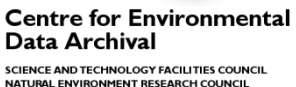

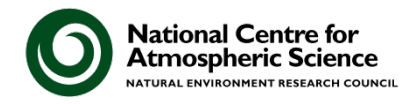

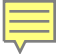

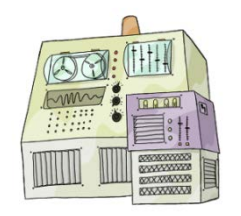

| Í | 🧾 moons.txt - Notep | ad                          |                          |                    |
|---|---------------------|-----------------------------|--------------------------|--------------------|
| l | File Edit Format    | View Help                   |                          |                    |
| l | Name                | Orbital Radius<br>* 10^3 km | Orbital Period<br>* davs | Mass<br>* 10^20 kg |
| l | Amalthea            | 181.4                       | 0.498179                 | 0.074              |
| l | IO                  | 421.6                       | 1.769138                 | 893.2              |
| l | Europa              | 6/0.9                       | 3.551181                 | 480.0              |
| l | Ganymede            | 10/0.4                      | /.104003                 | 1481.9             |
|   | Carrisco            | 1002.7                      | 10.009018                | 10/3.9             |

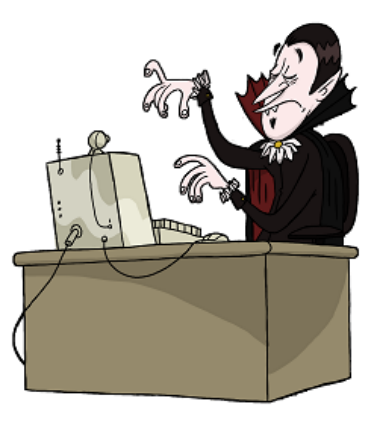

revision 12

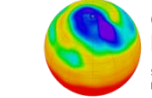

Centre for Environmental Data Archival

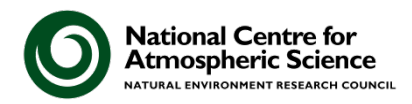

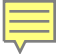

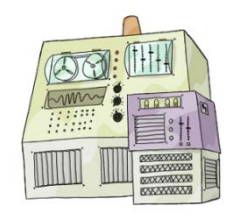

| moons.txt - Note | pad                    |                          |                    |
|------------------|------------------------|--------------------------|--------------------|
| File Edit Format | View Help              |                          |                    |
| Name             | Orbital Radius<br>* km | Orbital Period<br>* days | Mass<br>* 10A20 kg |
| Amalthea         | 181,400                | 0.498179                 | 0.074              |
| LIO<br>Europa    | 421,600<br>670,900     | 1.769138<br>3.551181     | 893.2<br>480.0     |
| Ganymede         | 1070,400               | 7.154553                 | 1481.9             |
| Carrisco         | 1882,700               | 10.089018                | 10/3.9             |

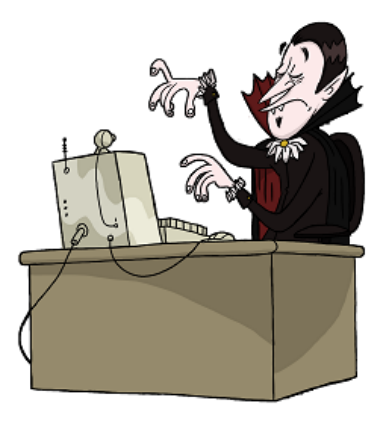

revision 12+

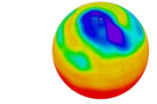

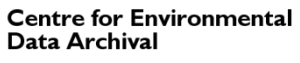

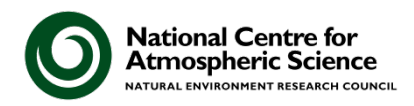

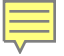

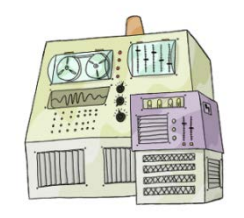

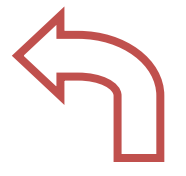

| 🧾 moons.txt - Notep                                      | ad                                                                              |                                                                                       |                                                                   |
|----------------------------------------------------------|---------------------------------------------------------------------------------|---------------------------------------------------------------------------------------|-------------------------------------------------------------------|
| File Edit Format                                         | View Help                                                                       |                                                                                       |                                                                   |
| Name<br>Amalthea<br>Io<br>Europa<br>Ganymede<br>Callisto | Orbital Radius<br>* km<br>181,400<br>421,600<br>670,900<br>1070,400<br>1882,700 | Orbital Period<br>* days<br>0.498179<br>1.769138<br>3.551181<br>7.154553<br>16.689018 | Mass<br>* 10^20 kg<br>0.074<br>893.2<br>480.0<br>1481.9<br>1075.9 |

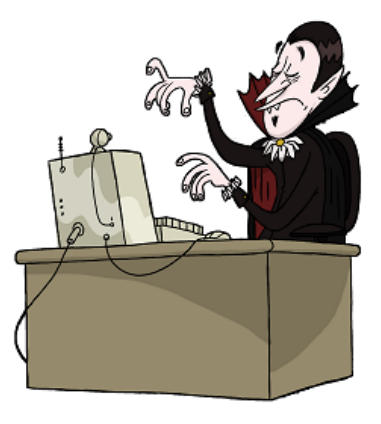

revision 13

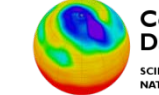

Centre for Environmental Data Archival

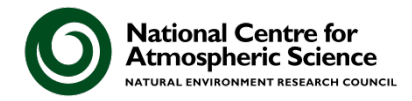

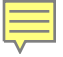

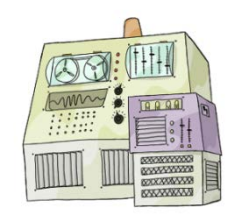

#### I want to reverse!

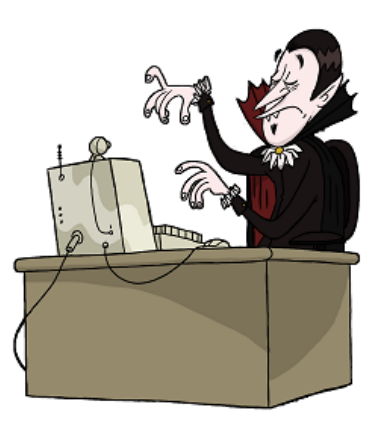

revision 13

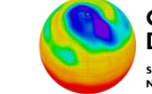

Centre for Environmental Data Archival

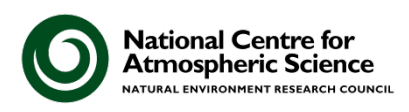

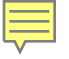

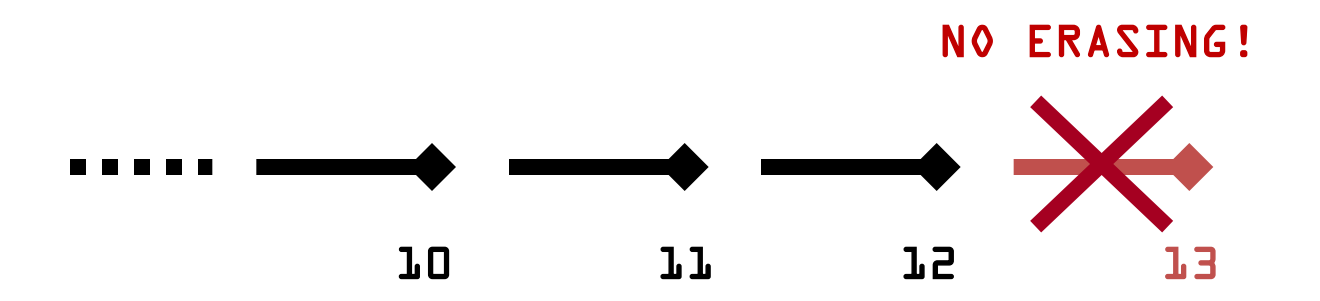

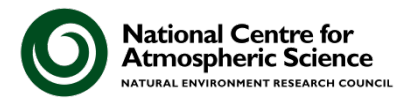

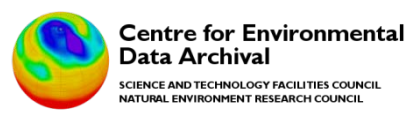

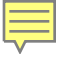

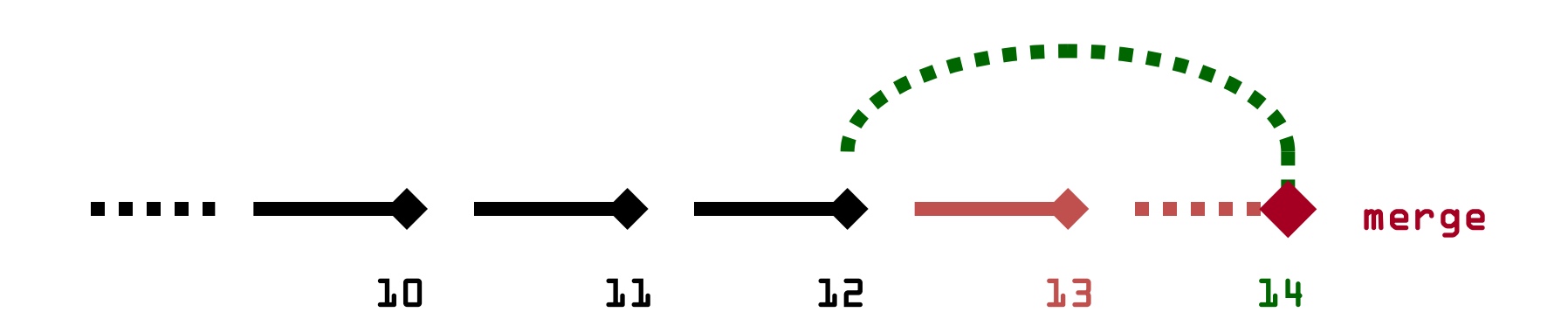

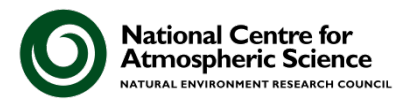

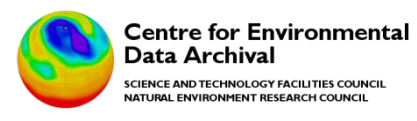

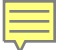

### \$ cd /cygwin/home/dracula/monsters/jupiter \$ svn merge

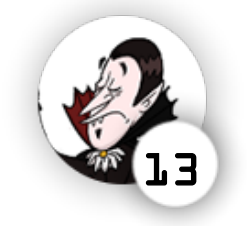

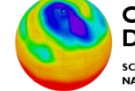

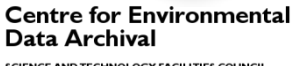

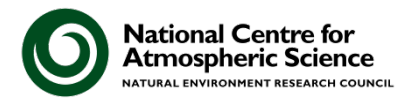

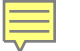

### \$ cd /cygwin/home/dracula/monsters/jupiter \$ svn merge -r

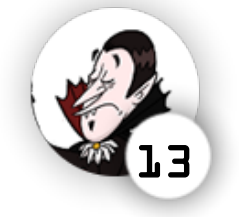

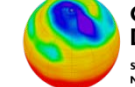

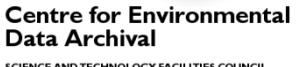

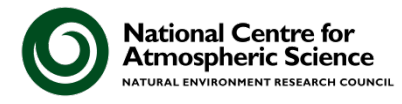

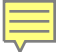

### \$ cd /cygwin/home/dracula/monsters/jupiter \$ svn merge -r HEAD:12

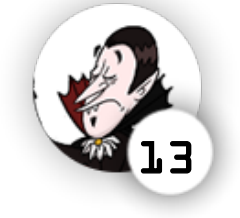

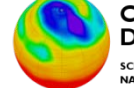

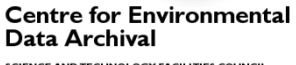

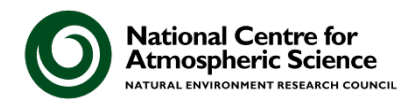

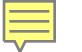

\$ cd /cygwin/home/dracula/monsters/jupiter \$ svn merge -r HEAD:12 moons.txt

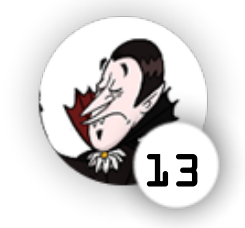

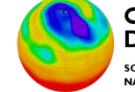

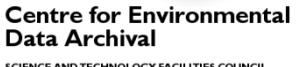

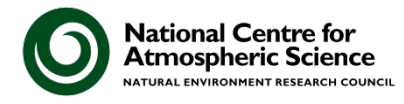

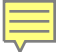

- \$ cd /cygwin/home/dracula/monsters/jupiter
- **\$** svn merge r HEAD:12 moons.txt
- -- Reverse-merging r13 into 'moons. txt'
- U moons.txt

\$

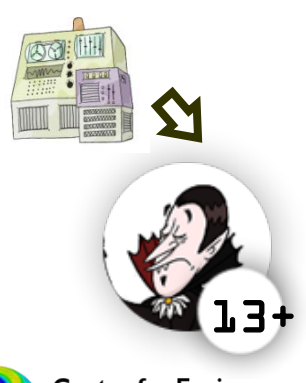

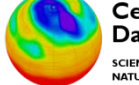

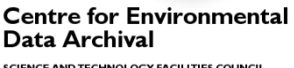

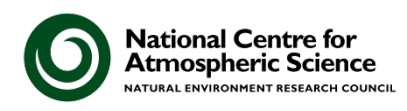

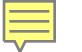

- \$ cd /cygwin/home/dracula/monsters/jupiter
- **\$** svn merge r HEAD:12 moons.txt
- -- Reverse-merging r13 into 'moons. txt'
- U moons.txt
- \$ svn diff

• • •

\$

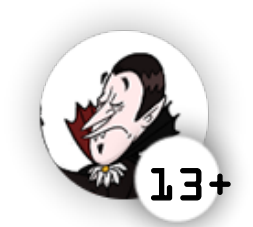

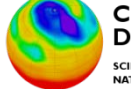

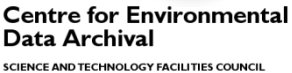

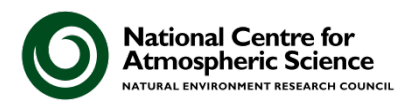

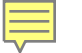

- \$ cd /cygwin/home/dracula/monsters/jupiter
- **\$** svn merge r HEAD:12 moons.txt
- -- Reverse-merging r13 into 'moons. txt'
- U moons. txt
- \$ svn diff
- \$ svn commit m "Alright, no commas."
  Sending jupiter/moons.txt
  Transmitting file data .
  Committed revision 14.

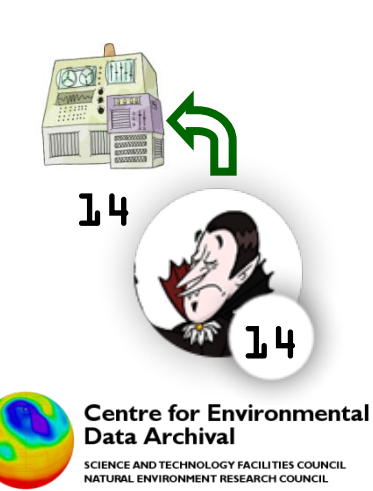

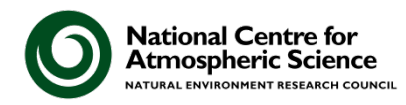

## branching

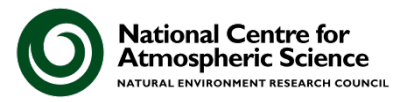

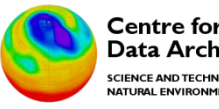

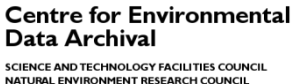

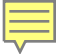

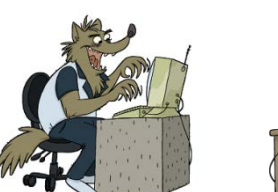

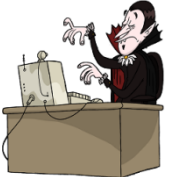

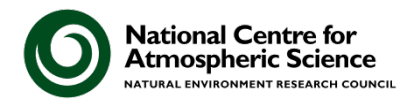

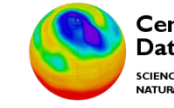

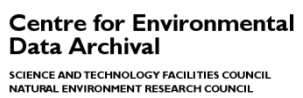

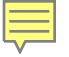

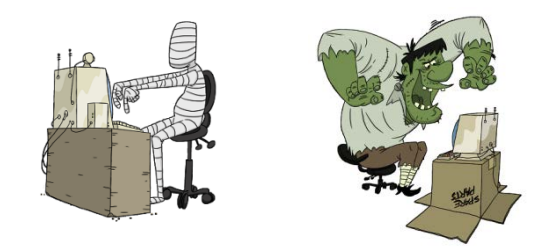

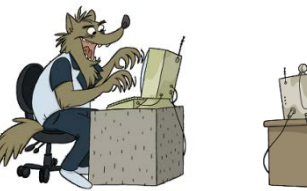

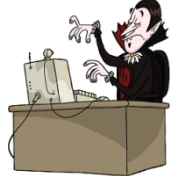

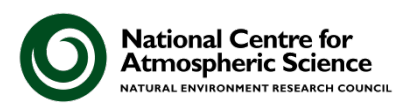

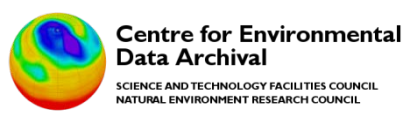

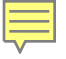

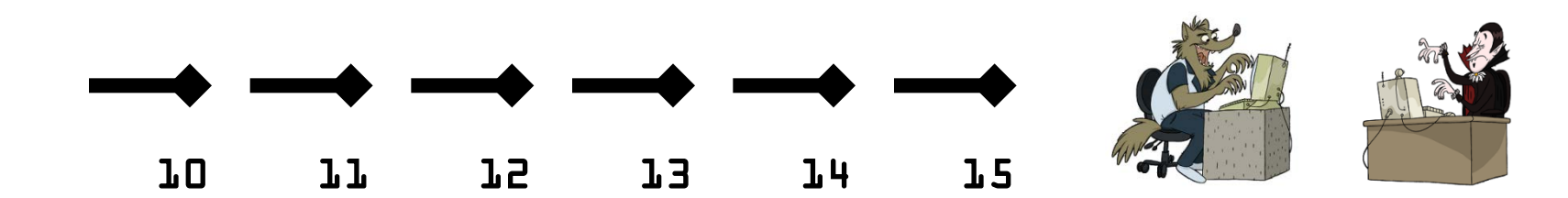

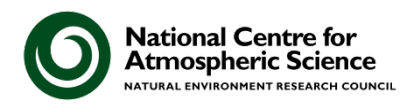

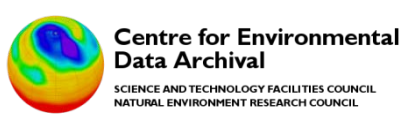

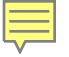

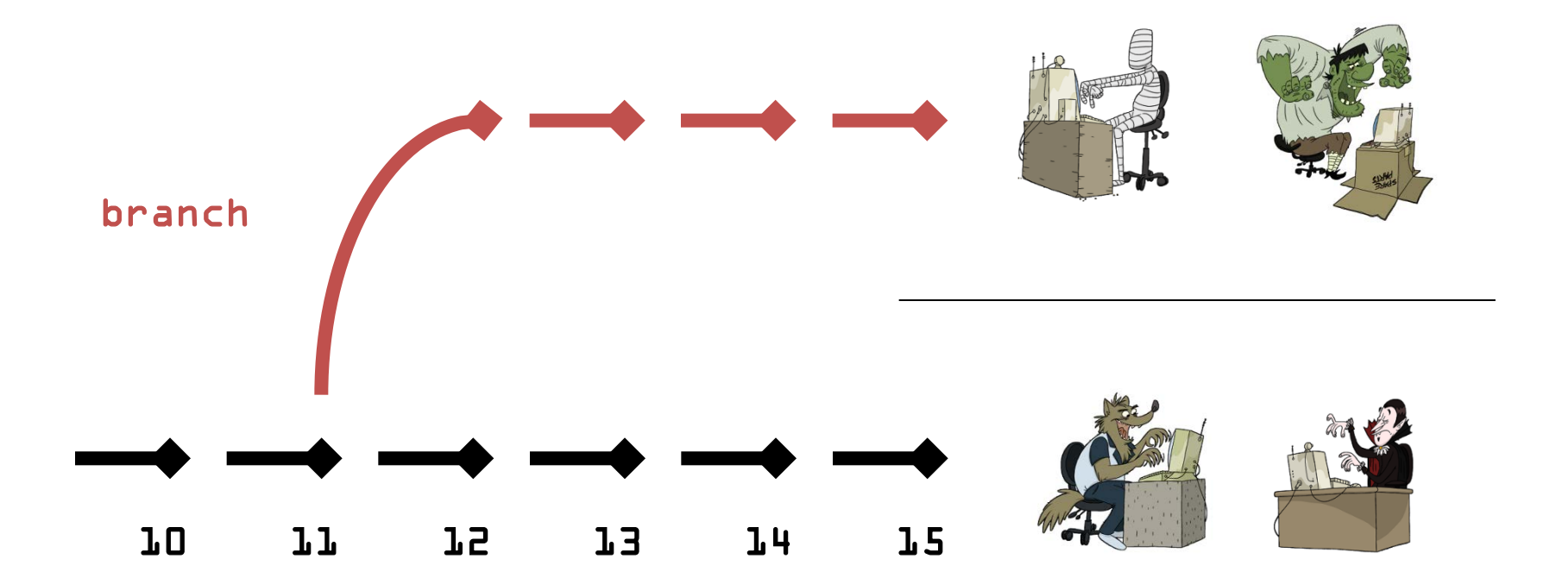

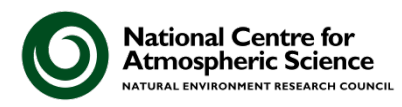

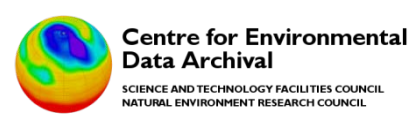

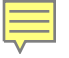

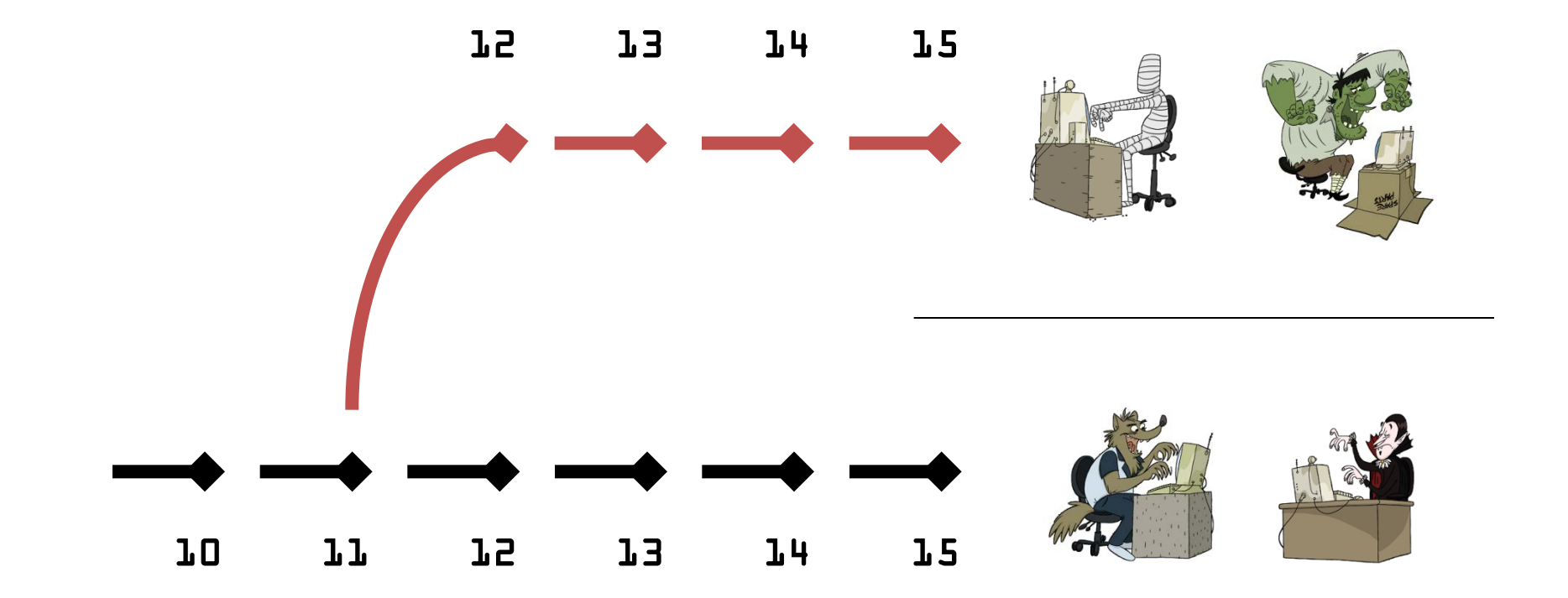

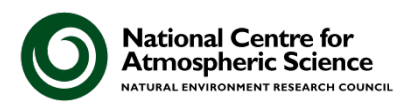

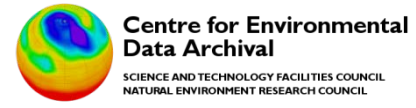

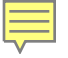

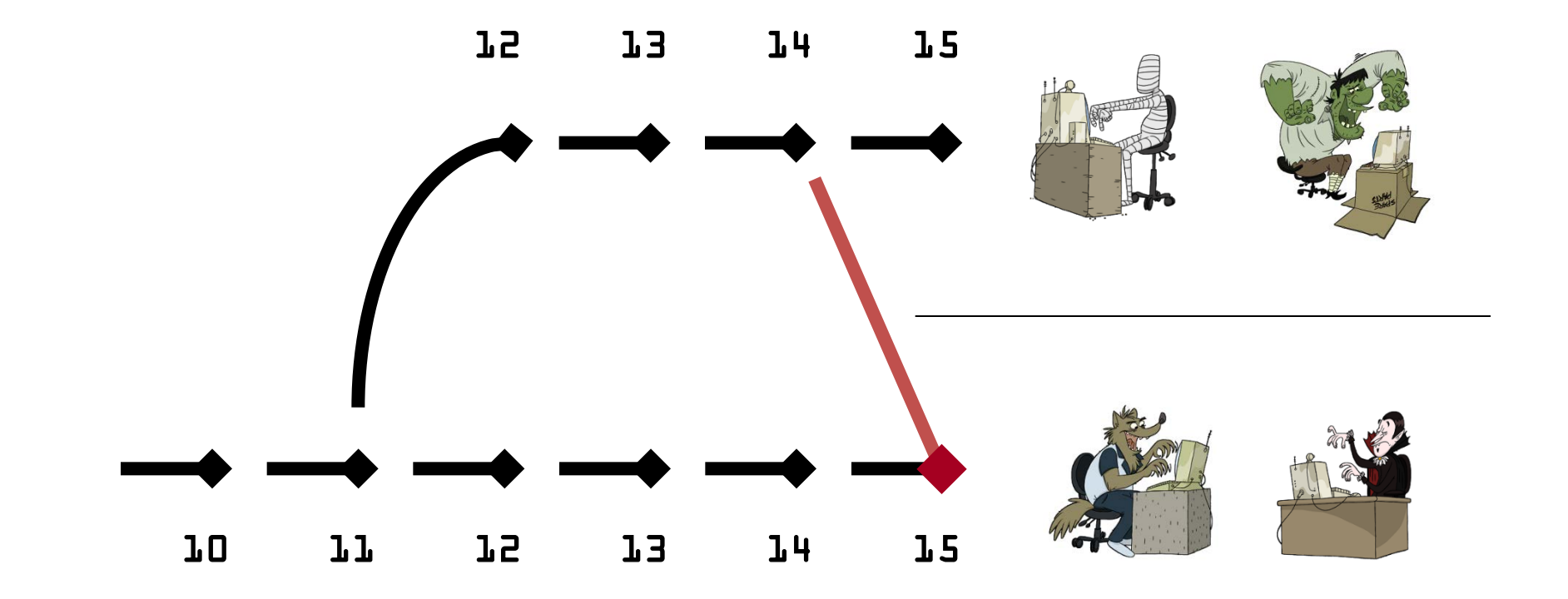

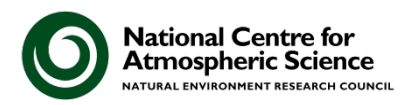

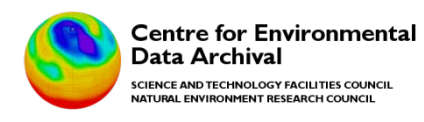
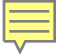

| svn co     | check out repository               |
|------------|------------------------------------|
| svn log    | view change history                |
| svn add    | add file                           |
| svn commit | commit file                        |
| svn update | update to most recent revision     |
| svn diff   | view differences between revisions |
| svn merge  | merge revisions                    |

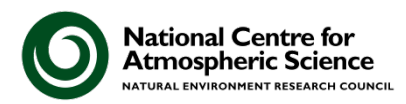

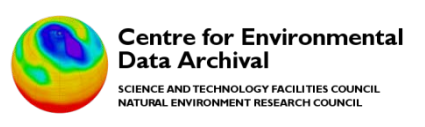

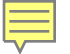

### **SVN Conventions**

• These are not mandatory...but they are useful

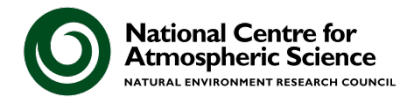

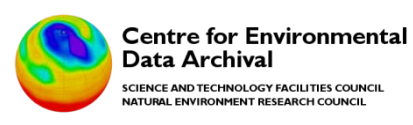

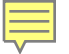

### **SVN** Conventions

# The (unenforced) convention for SVN is to set up a repository as follows:

trunk/ branches/ tags/

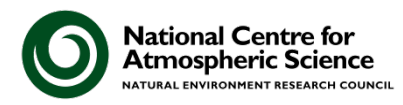

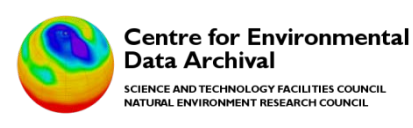

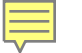

### SVN Conventions: example

You might see something like:

trunk/simple\_app.py

branches/**fix\_issue1**/simple\_app.py branches/**ag\_test**/simple\_app.py

tags/v0.1/simple\_app.py tags/v0.2/simple\_app.py tags/v1.0/simple\_app.py

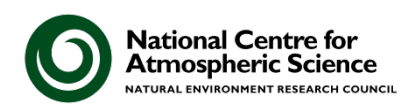

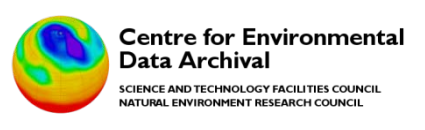

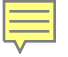

# Introducing GIT

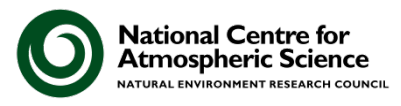

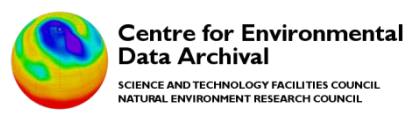

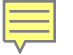

# Introducing GIT (1)

There are many different Version Control tools:

- SVN is very popular and (relatively) easy to grasp
- GIT is also very popular but takes longer to understand. GIT is also:
  - More useful for collaboration
  - Distributed: there is no definitive server
  - Very well supported in terms of tools

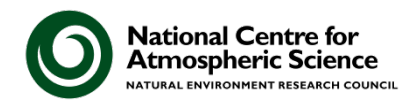

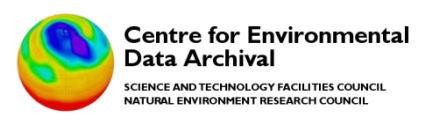

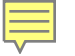

# Introducing GIT (2)

GIT is a distributed Version Control System:

- you store a complete copy of a repository within your working copy
- this means you can work offline
  - there is no default 'central' server if you want one, you (and your team) just nominate where it is (i.e. a github)

### Other distributed VCSs are Mercurial and Bazaar

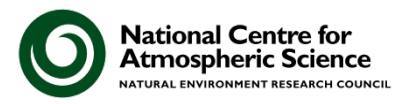

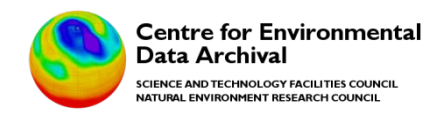

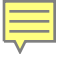

### The SVN model

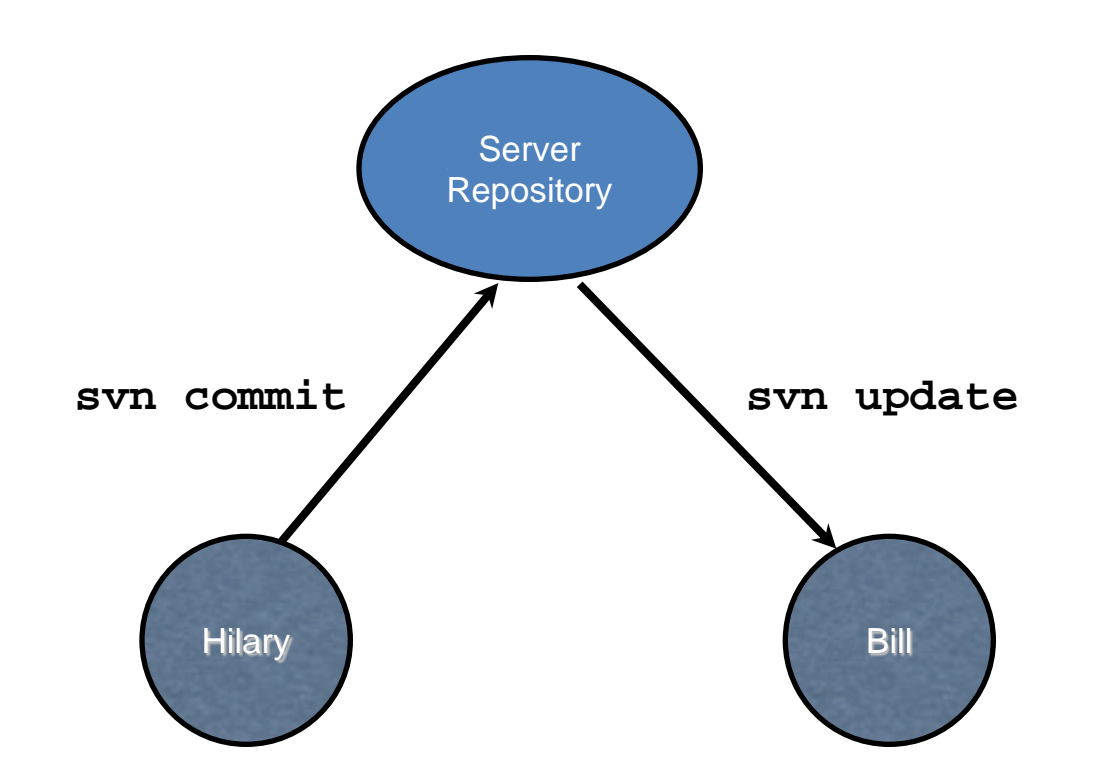

There is a single server that all clients talk to.

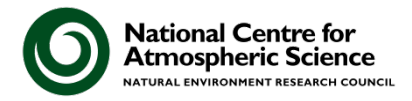

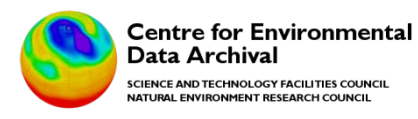

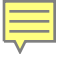

### The Git model

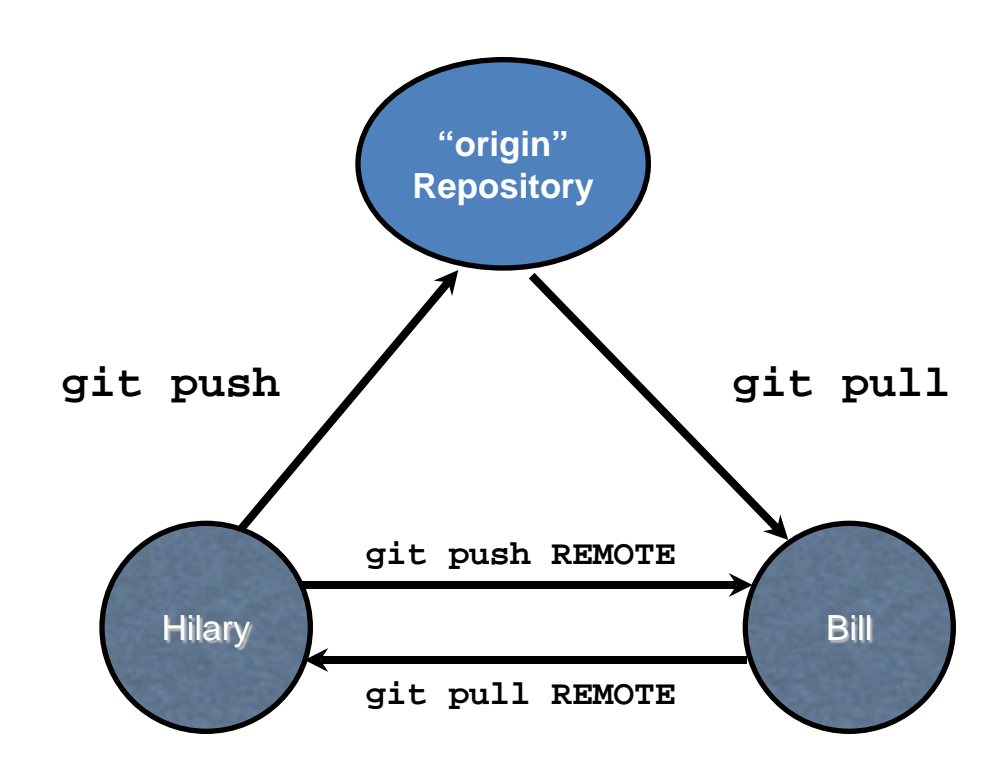

You can push/pull commits to any remote repository, there is no difference between server and client.

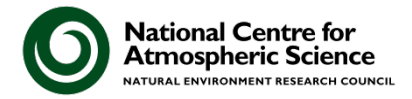

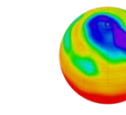

Centre for Environmental Data Archival SCIENCE AND TECHNOLOGY FACILITIES COUNCIL NATURAL ENVIRONMENT RESEARCH COUNCIL

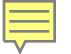

### Git: Getting started

• Move to a directory containing code you would like to manage with git:

\$ git init

• Now you have your first git repository.

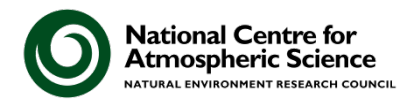

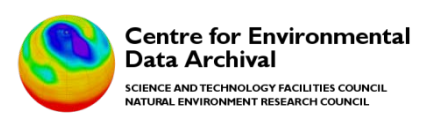

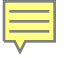

# Staging files

\$ git add [filenames]

- adds all the changed files in [filenames] to the staging area
- They are NOT committed yet

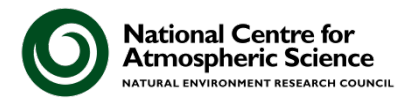

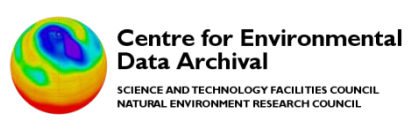

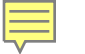

# What is the "staging area"?

- The staging area is where you put the changes you intend to commit:
  - Stage all your intended changes
  - When ready and happy with them: commit
- "Isn't that more work?" you say...

 YES: but you can package up each commit exactly as you want it.

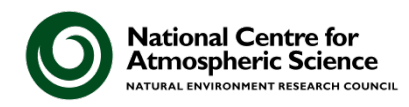

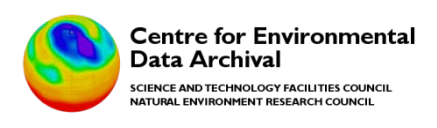

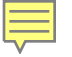

### Committing

\$ git commit -m "Fixed typo in line 2"

OR, with the "add" process implicit in the commit (i.e. ignore the staging phase):

\$ git commit -a -m "Fixed typo in line 2"

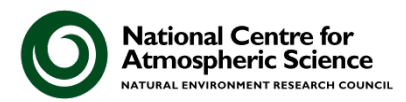

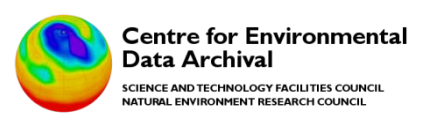

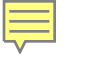

# Branching

- To create a new branch:
   \$ git branch [new\_branch\_name]
- Switching to a different branch:
   \$ git checkout [other\_branch\_name]

NOTE: When you are on a branch all other branches disappear! Git overrides the file system structure in this sense – which is very confusing at first! BUT: branching/merging is very cheap/quick!!!

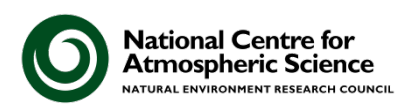

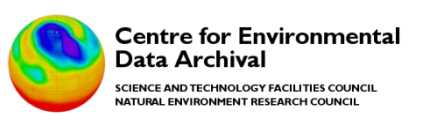

### Merging content from another branch

• Sometimes you want to merge changes from another branch into the current branch:

\$ git checkout [target branch]
\$ git merge [branch to merge in]

 Git will attempt the merge automatically. If conflicts are found it will explain them and ask you to resolve them.

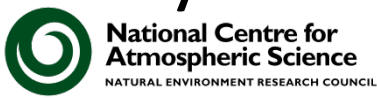

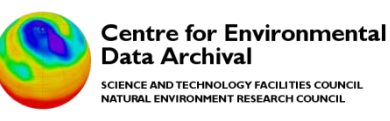

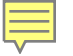

### Remote repositories

- In order to interact with remote repositories you either "push" or "pull":
- \$ git push [repository] [repository branch] \$ git pull [repository] [repository branch]

NOTE: Pulling content from a remote branch does not imply merging with your current branch. Typically you pull content and then merge as a separate step.

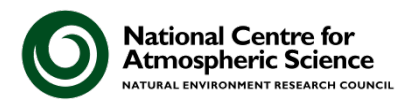

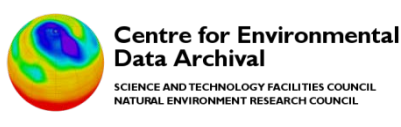

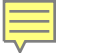

# Take a local copy of a remote repository

\$ git clone

It creates a local repository for you, copying and tracking the master branch from the specified location.

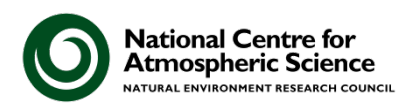

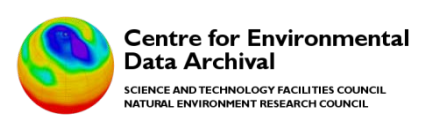

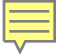

### Remote interactions

- By default you'll only have the "origin" remote repository, which is the repository you did git clone from.
- List existing remotes using: git remote
- Show details with \$ git remote show NAME
- Add new remotes using
   \$ git remote add NAME URL

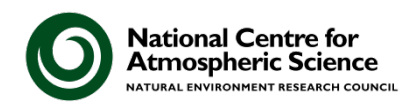

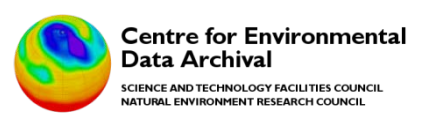

### GIT vs SVN

So, which VCS should you use?

- SVN is easier to comprehend
- GIT is more powerful (and better for collaboration)

Keep it simple:

- What do your colleagues/collaborators use?
- What do your administrators support?

Hence, we use both at CEDA!

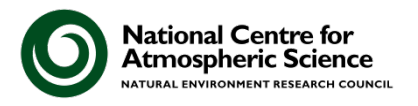

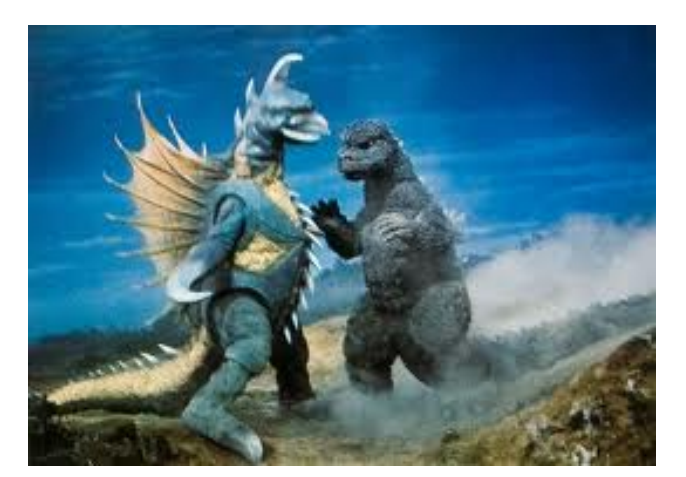

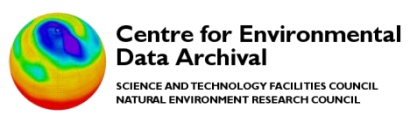

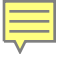

### Tools to help with SVN & GIT

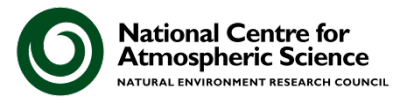

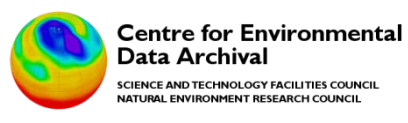

### SVN + Trac

| Integrated SCM &             | Project Management                             |                                          |                                | logged in                                  | as astephen Logout                      | Help/Guide               | About Trac                                         | Search<br>Preferences     |
|------------------------------|------------------------------------------------|------------------------------------------|--------------------------------|--------------------------------------------|-----------------------------------------|--------------------------|----------------------------------------------------|---------------------------|
|                              | Ŵ                                              | 'iki Timeline                            | Roadmap                        | Browse Source                              | View Tickets                            | New Ticket               | Search                                             | Admin                     |
| rce: ceda_s                  | oftware / ceda-w                               | /ps-local / pro                          | cesses / lo                    | cal @ 13790                                |                                         | Ļ                        | ast Change                                         | Revision Log              |
| ersion URL: http:/           | /team.ceda.ac.uk/svn/ced                       | la/ceda_software/ceda                    | -wps-local/proces              | ses/local                                  |                                         |                          | View revis                                         | sion:                     |
| Changeset                    | 13612 for ceda_s                               | software/ceda                            | wps-local/                     | orocesses/loca                             | I/CMIP5Globa                            | Average                  | rWithFile                                          | Selection                 |
| Timestamp:                   | 01/03/14 15:49:59 (                            | 4 weeks ago)                             |                                |                                            |                                         | View d                   | ifferences inline                                  | •                         |
| Author:                      | astephen                                       |                                          |                                |                                            |                                         | i Sh                     | ow 2 lines                                         | around each change        |
|                              |                                                |                                          |                                |                                            |                                         | Sh                       | ow the changes                                     | in full context           |
| Message:                     | Updated title.                                 |                                          |                                |                                            |                                         | 0 0                      | on the changes                                     |                           |
| File:                        | 1 edited ceda_software/ce /CMIP5GlobalAverage  | da-wps-local/proc<br>rWithFileSelection. | esses/local/CM<br>ini (1 diff) | IP5GlobalAveragerW                         | /ithFileSelection                       |                          | :<br>Blank lines<br>Case changes<br>White space ch | update                    |
| 🗌 Unmodified 🛛 🔲             | Added 📕 Removed                                |                                          |                                |                                            |                                         |                          |                                                    |                           |
| ceda_softwar<br>/CMIP5Global | e/ceda-wps-local/pro<br>AveragerWithFileSel    | cesses/local/CMI<br>ection.ini           | 95GlobalAvera                  | gerWithFileSelect                          | ion                                     |                          |                                                    | Tabular Unifie            |
| r13611 r13612                |                                                |                                          |                                |                                            |                                         |                          |                                                    |                           |
| 12 12                        | [globals]                                      |                                          |                                |                                            |                                         |                          |                                                    |                           |
| 13 13                        | Identifier = CMIP5Glo                          | balAveragerWithFil                       | eSelection                     |                                            |                                         |                          |                                                    |                           |
| 14                           | Title = CMIP5 Regridd                          | er With File Seled                       | tion                           |                                            |                                         |                          |                                                    |                           |
| 15 15                        | Title = CMIP5 Global                           | Averager With File                       | e Selection                    |                                            |                                         |                          |                                                    |                           |
| 15 15                        | Abstract = This proce<br>The selected files ar | ess is based on the<br>re-gridded to a   | regular 1 or 3                 | L Averager" with an<br>2 degree grid using | additional set of<br>the ≺a href="http: | arguments<br>s://code.zm | to allow fi<br>waw.de/proje                        | le selection.<br>cts/cdo" |

### **TortoiseSVN (for Windows)**

| ∰ C:\SVN checkouts\a                                                                                                    | dscanning) | scan_scr         | ipts - Working Co                                      | opy - TortoiseSVN                | -                                          |                                      | 1129                                                      |                                      | 1                           |                                                                   |
|----------------------------------------------------------------------------------------------------|------------|------------------|--------------------------------------------------------|----------------------------------|--------------------------------------------|--------------------------------------|-----------------------------------------------------------|--------------------------------------|-----------------------------|-------------------------------------------------------------------|
| Path                                                                                                    | Extension  | Status           | Property status                                        | Remote text status               | Remote                                     | Lock                                 | Lock comment                                              | Author                               | Revision                    | Date                                                              |
| scan_scripts<br>cdscan_assim.sh<br>cdscan_cru_ts.sh                                                                      | .sh<br>.sh | normal<br>normal | normal                                                 | modified<br>modified<br>modified | modified                                   |                                      |                                                           | astephen<br>astephen<br>astephen     | 12299<br>12286              | 27/01/2014 16:17:39<br>27/01/2014 16:17:39<br>27/01/2014 16:17:39 |
|                                                                                                    |            |                  |                                                        |                                  |                                            |                                      |                                                           |                                      |                             |                                                                   |
|                                                                                                    |            |                  |                                                        |                                  |                                            |                                      |                                                           |                                      |                             | 8=                                                                |
|                                                                                                    |            |                  |                                                        |                                  |                                            |                                      |                                                           |                                      |                             |                                                                   |
| <ul> <li>✓ Items to show</li> <li>✓ Directories</li> <li>✓ Eiles</li> <li>✓ Unversioned</li> <li>✓ Unmodified</li> </ul> | ſ          | [                | ☐ Ignored<br>✔ Properties<br>✔ Items in <u>e</u> xtern | als                              | normal=<br>Switched<br>Lowest s<br>HEAD re | 2, non-<br>1=0<br>shown r<br>vision: | versioned=0, mo<br>evision: 12286 - I<br>13790<br>Refresh | dified=2, ad<br>Highest shov<br>Ched | dded=1, del<br>wn revision: | eted=0, conflicted=0,<br>12299<br>OK                              |
|                                                                                                    |            |                  |                                                        |                                  |                                            |                                      | [                                                         |                                      | I                           | ncludes the repository fo                                         |

ntal

# **TortoiseGIT (for Windows)**

| File Edit Navigate View Help                                                                                    |    |                               |
|----------------------------------------------------------------------------------------------------|----|-------------------------------|
| ◈▣।ởり↑↓☆ᡧ→↔◈♦४╵¶▦■≠╘।ਏ╵?                                                                                        |    |                               |
| observation.py:HEAD                                                                                             | ^  | observation.py : Working Copy |
| <pre>42 ·······),d<br/>43 ······('Publication Information', {d<br/>44 ···································</pre> |    | <pre>42</pre>                 |
| ✓ III                                                                                                    | Þ. | ۲ السالي ال                   |

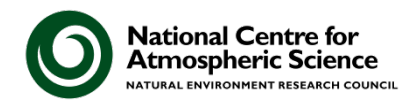

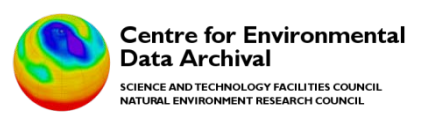

## git gui

| Current Branch: devel-as     |                                                                                                    |                                                                                                    |          |
|------------------------------|----------------------------------------------------------------------------------------------------|----------------------------------------------------------------------------------------------------|----------|
| Unstaged Changes             | Modified, not staged                                                                                          | File: cedamoles_app/admin/observation.py                                                                                                    |          |
| MERGE_PROBLEMS_RES           | @@ -51,11 +51,12 @@                                                                                           | class ObservationAdmin(admin.ModelAdmin):                                                                                                    |          |
| auth_data.json               |                                                                                                    | ),                                                                                                    |          |
| cedamoles app/admin/         | ('Result',                                                                                                    | , {                                                                                                    |          |
| cedamoles_app/migratic       | 'fields                                                                                                    | ds': (('result_edit_link', 'result', 'resultQuality', ),                                                                                                    |          |
| cedamoles_app/models/        |                                                                                                    | ('validTimePeriod', 'timePeriod'),                                                                                                    |          |
| cedamoles_app/models         | +                                                                                                    | ('geographicExtent', 'resolution', 'verticalExtent')),<br>('geographicExtent', 'resolution', 'verticalExtent'),                                                                                                    |          |
| cedamoles_app/models         | +                                                                                                    | ('dataLineage',)),                                                                                                    |          |
| < III ►                      | }),                                                                                                    |                                                                                                    |          |
|                              | (15                                                                                                    |                                                                                                    |          |
| Staged Changes (Will Commit) | ('Procedure<br>'fields                                                                                        | re', {<br>ds': (('procedurelcquisition', 'procedurelcquisition edit link'),                                                                                                    |          |
| Staged Changes (Will Commit) | ('Procedure<br>'fields                                                                                        | re', {<br>ds': (('procedureAcquisition', 'procedureAcquisition_edit_link'),<br>('procedureComputation', 'procedureComputation edit link'),                                                                                   | ,        |
| Staged Changes (Will Commit) | ('Procedure<br>'fields                                                                                        | <pre', 'procedureacquisition_edit_link'),<="" (('procedureacquisition',="" ds':="" th="" {=""><th>,</th></pre',>                                                                                                    | ,        |
| Staged Changes (Will Commit) | ('Procedure<br>'fields                                                                                        | <pre', 'procedureacquisition_edit_link'),<="" (('procedureacquisition',="" ds':="" th="" {=""><th>,</th></pre',>                                                                                                    | ,        |
| Staged Changes (Will Commit) | ('Procedure<br>'fields                                                                                        | <pre', 'procedureacquisition_edit_link'),="" 'procedurecompositeprocess',="" 'procedurecomputation_edit_link'),="" ('procedurecomputation',="" (('procedureacquisition',="" ds':="" th="" {="" }="" }<=""><th>,</th></pre',> | ,        |
| Staged Changes (Will Commit) | ('Procedure<br>'fields                                                                                        | <pre>re', { ds': (('procedureAcquisition', 'procedureAcquisition_edit_link'),</pre>                                                                                                    | ,        |
| Staged Changes (Will Commit) | ('Procedure<br>'fields                                                                                        | <pre>re', { ds': (('procedureAcquisition', 'procedureAcquisition_edit_link'),</pre>                                                                                                    | Commit   |
| Staged Changes (Will Commit) | ('Procedure<br>'fields<br>< Commit Mes                                                                        | re', { ds': (('procedureAcquisition', 'procedureAcquisition_edit_link'),                                                                                                    | Commit   |
| Staged Changes (Will Commit) | ('Procedure<br>'fields<br>< Commit Mes                                                                        | re', { ds': (('procedureAcquisition', 'procedureAcquisition_edit_link'),                                                                                                    | : Commit |
| Staged Changes (Will Commit) | ('Procedure<br>'fields<br>< Commit Mes<br>Rescan<br>Stage Changed                                             | re', { ds': (('procedureAcquisition', 'procedureAcquisition_edit_link'),                                                                                                    | : Commit |
| Staged Changes (Will Commit) | ('Procedure<br>'fields<br>< Commit Mes<br>Rescan<br>Stage Changed<br>Sign Off                                 | re', { ds': (('procedureAcquisition', 'procedureAcquisition_edit_link'),                                                                                                    | : Commit |
| Staged Changes (Will Commit) | ('Procedure<br>'fields<br>'fields<br>Commit Mes<br>Rescan<br>Stage Changed<br>Sign Off<br>Commit              | re', { ds': (('procedureAcquisition', 'procedureAcquisition_edit_link'),                                                                                                    | : Commit |
| Staged Changes (Will Commit) | ('Procedure<br>'fields<br>< Commit Mes<br>Rescan<br>Stage Changed<br>Sign Off<br>Commit<br>Push               | re', { ds': (('procedureAcquisition', 'procedureAcquisition_edit_link'),                                                                                                    | : Commit |
| Staged Changes (Will Commit) | ('Procedure<br>'fields<br>'fields<br>'<br>Commit Mes<br>Rescan<br>Stage Changed<br>Sign Off<br>Commit<br>Push | re', { ds': (('procedureAcquisition', 'procedureAcquisition_edit_link'),                                                                                                    | Commit   |

### GitHub

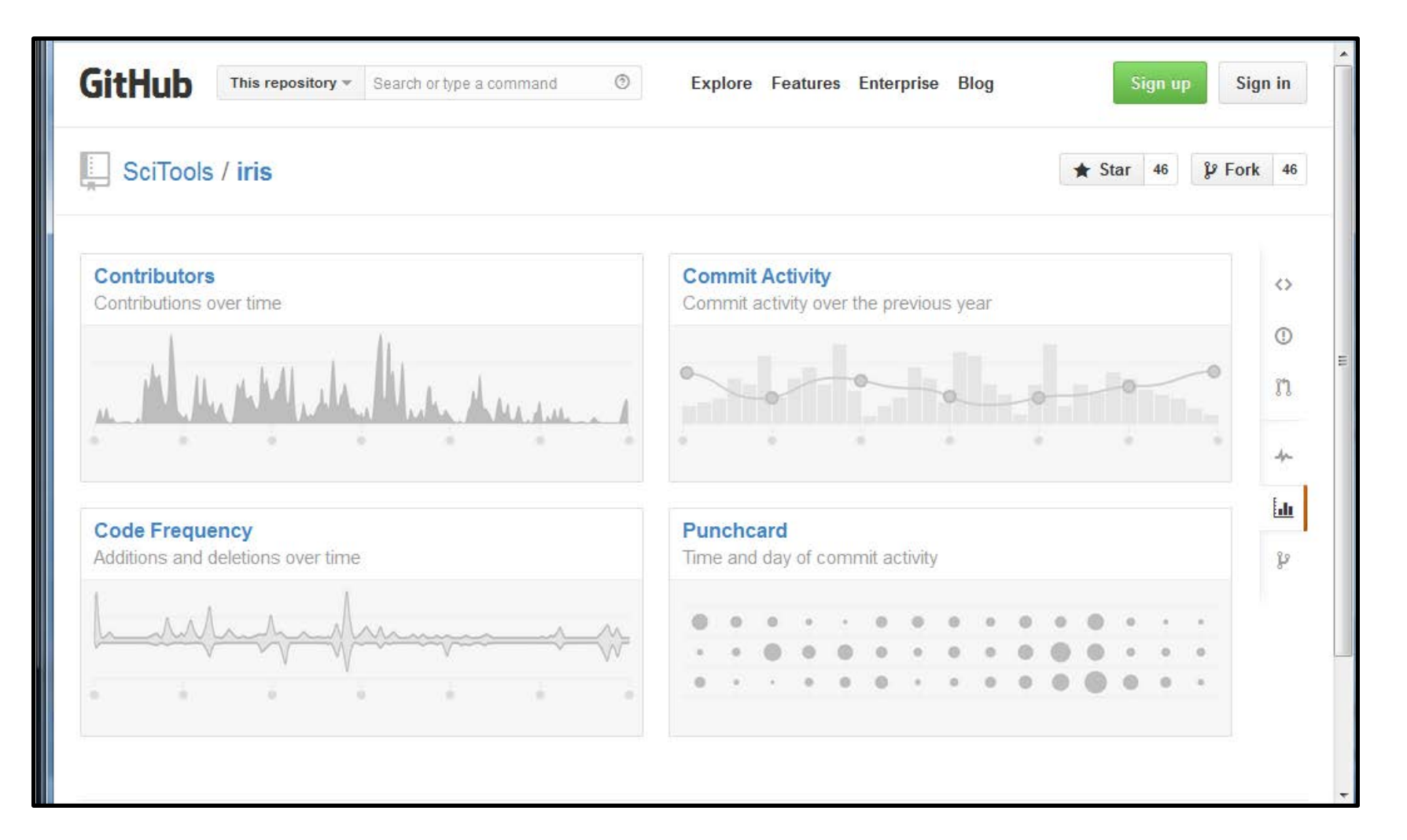

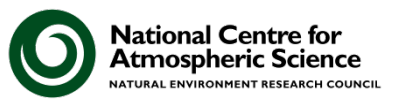

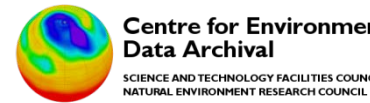

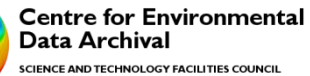

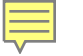

### **GitHub Code-Sharing Example**

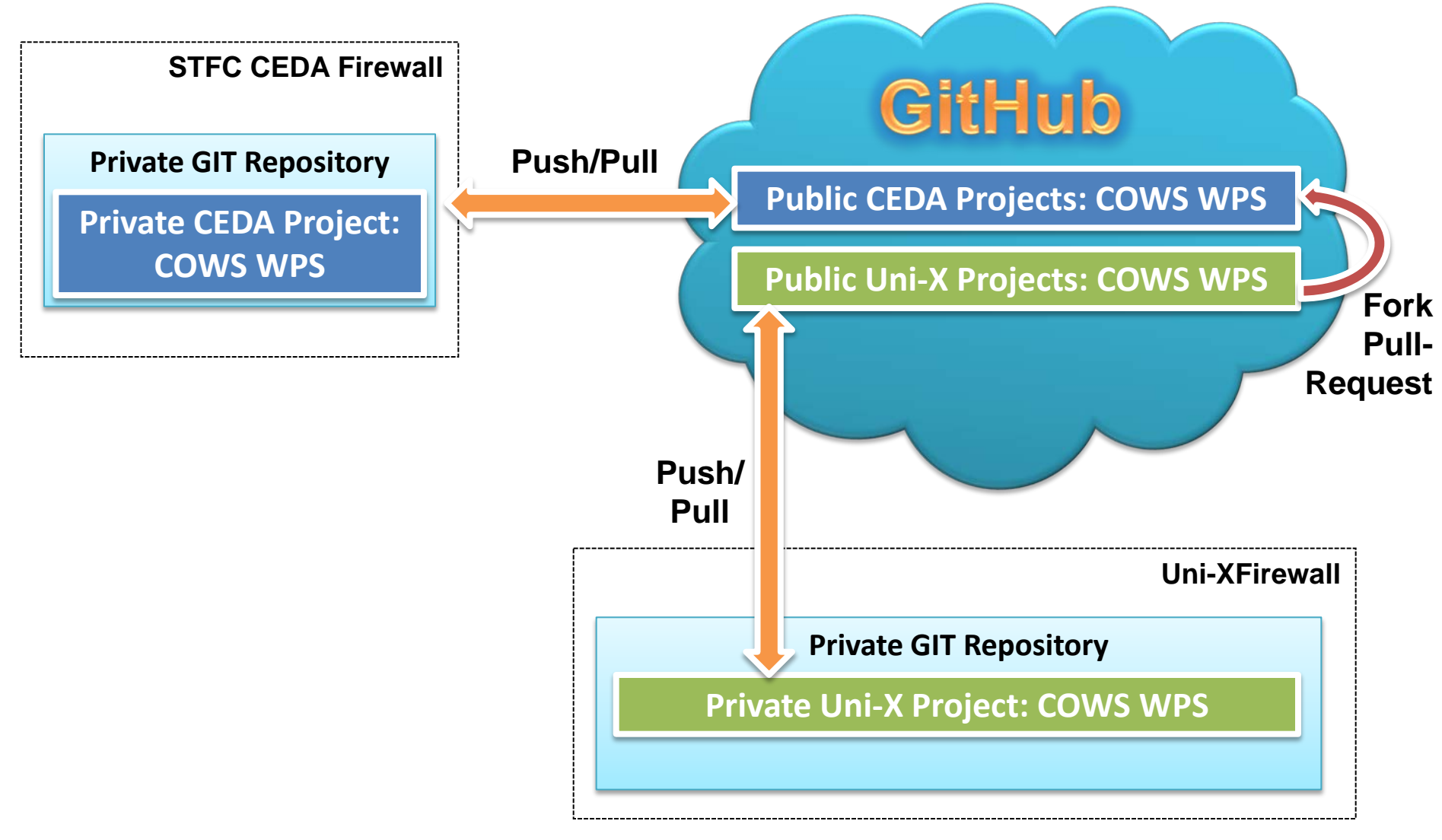

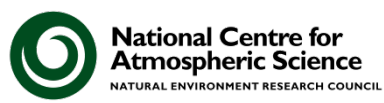

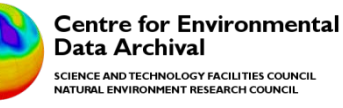

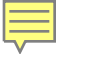

# **Please use Version Control**

- It will **save you time** No more accidentally deleting your workspace, or working on the wrong version of a file.
- It will make you a better programmer It encourages good working practices: such as documenting change.
- It will help you **collaborate more effectively** Others can access tagged releases of your code.
- It will **boost your scientific integrity** Helping you document your work; aiding reproducibility.
- It will **make you feel safe** No more waking up at 3 a.m. wondering if you backed up your work!

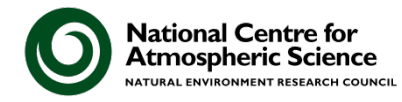

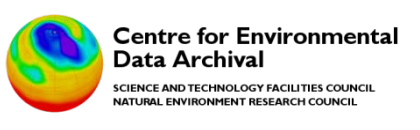

### **Further information (1)**

Subversion web site:

http://subversion.apache.org/

Subversion documentation:

http://svnbook.red-bean.com/

Definitive guide to GIT:

http://git-scm.com/

Git documentation:

http://git-scm.com/documentation

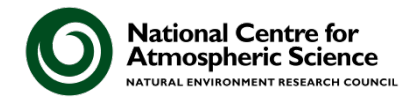

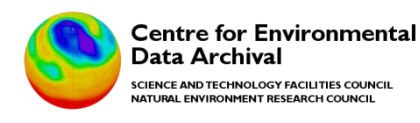

# **Further information (2)**

- Git Crash Course for people who know SVN: <u>http://git.or.cz/course/svn.html</u>
- GitHub: a social source-code sharing site: <u>http://github.com/</u>

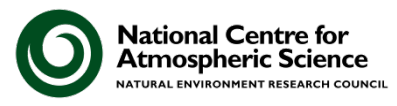

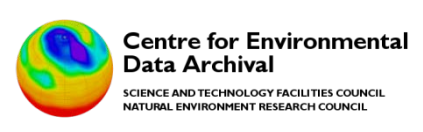

### Acknowledgements

We would like to Acknowledge the following authors for some of the content presented here:

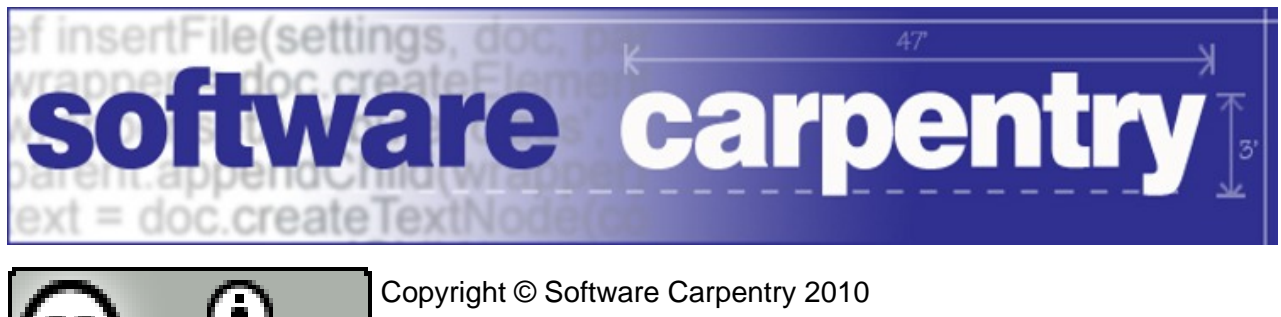

Copyright © Software Carpentry 2010 This work is licensed under the Creative Commons Attribution License See http://software-carpentry.org/license.html for more information.

*"Introduction to GIT".* Lukas Fittl (<u>http://fittl.com</u>). *"Git and GitHub"*. Darren Oakley.

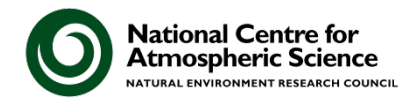

RΥ

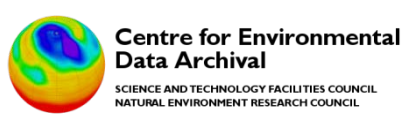